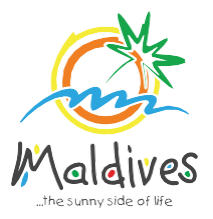

# Membership User Guide 2025

## Follow these steps to become a member of MMPRC.

Member Types: Resorts, Hotels, Guesthouses & Safari Vessels

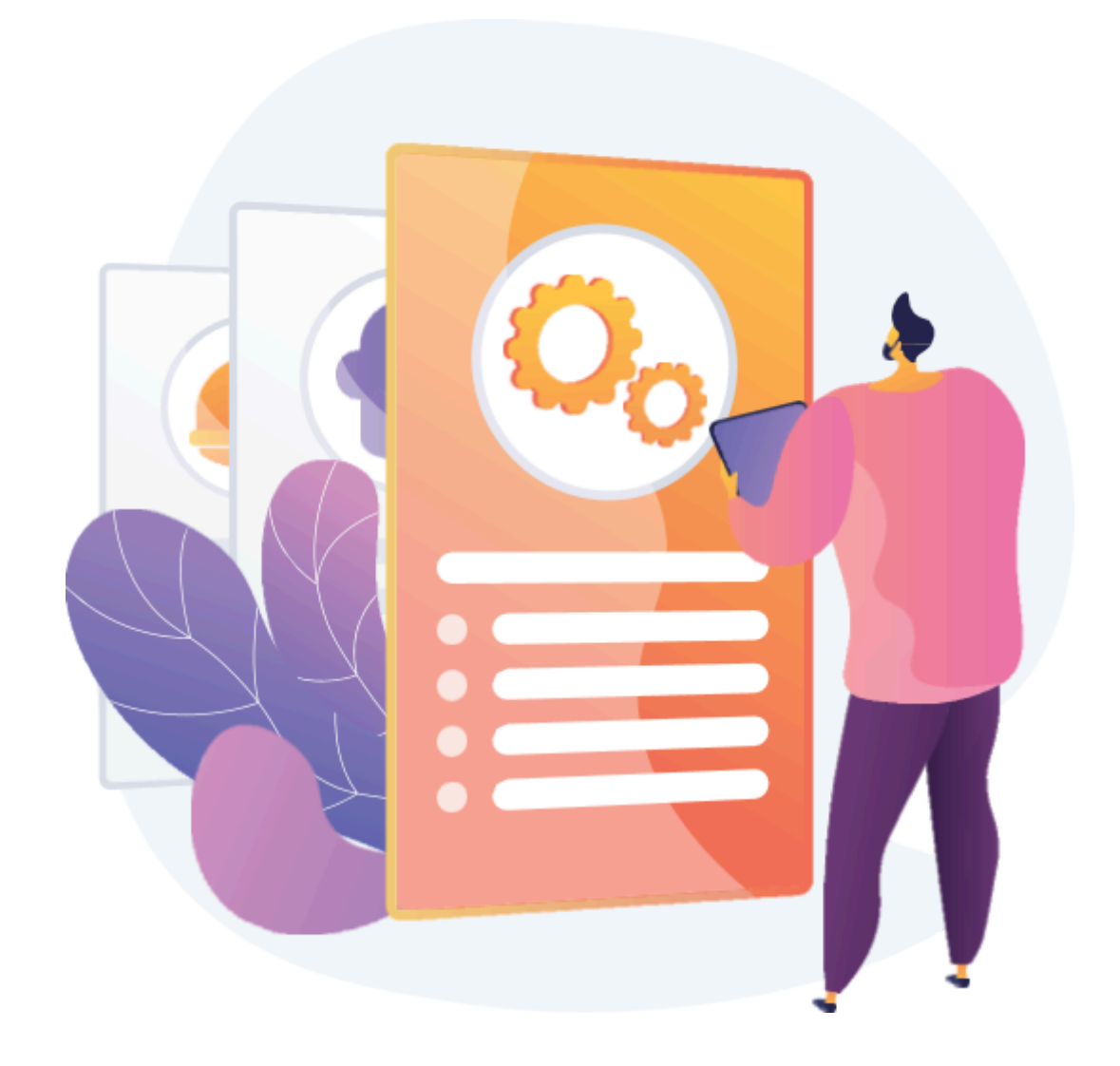

#### **Become a Member**

Member Types: Resorts, Hotels, Guesthouses & Safari Vessels

#### Step 1 - Login to the Portal

To log in to the Membership Portal enter your Name, Company Email Address, Password and Password Confirmation.

|                | Maldin              | V <b>CS</b><br>of life |
|----------------|---------------------|------------------------|
| Name           |                     | -9-4-6-1               |
| John Doe       |                     |                        |
| Email          |                     |                        |
| sales@comp     | any.com             |                        |
| Password       |                     |                        |
|                |                     |                        |
| Confirm Passwo | rd                  |                        |
|                |                     |                        |
|                | Already registered? | REGISTER Y             |
|                |                     |                        |

https://members.visitmaldives.com/register

Please ensure that you are not using a personal email to register for Membership. We recommend using (info@company.com or sales@company.com) or any similar emails.

Click on **Register**, and you will be directed to the user Dashboard.

#### Step 2 - User Dashboard

Click on the **Become A Member** button as shown in the image below.

| CE Mal      | dives<br>side of life           |                 |                           |                       |               | HOME                        | EVENTS          | CONTACT US       | <b>₽ ₪</b> |
|-------------|---------------------------------|-----------------|---------------------------|-----------------------|---------------|-----------------------------|-----------------|------------------|------------|
| DASHBOARD   | PROPERTY                        | APPLICATIONS    | EVENT REQUESTS            | DOCUMENTS             | PAYMENTS      | PROFILE                     |                 |                  |            |
| Mall        |                                 | Please n        | note: Membership is requi | red to participate in | Events. Get M | embership now $\rightarrow$ | ( 6             |                  | 1          |
| Dashb       | oard                            |                 |                           |                       |               |                             |                 |                  |            |
| Participate | ed Events                       | anv events vet. |                           |                       |               | D                           | Welcome<br>John | <sup>back,</sup> |            |
|             |                                 |                 |                           |                       |               |                             | BECOM           | IE A MEMBER      | ĸ          |
| Upcoming    | Events                          |                 |                           |                       |               |                             |                 |                  | hs         |
|             | ILTM, Cannes                    | s 2024          |                           |                       |               |                             |                 |                  |            |
|             | 02 DEC -05 DEC<br>Participation | n Closed        |                           |                       |               |                             |                 |                  |            |

#### Step 3 - Select Member Type

From the drop-down list select the member type (Resort, Hotel, Guesthouse or Safari Vessel) and press **Next**.

| Register                           |                                         |                                    |
|------------------------------------|-----------------------------------------|------------------------------------|
| 1 Member<br>Type                   | Property<br>Details 3 Chain Details 4 C | contacts 5 Destination 6 Documents |
| Member Type<br>Select member type. | Member Type<br>Resort                   | \$                                 |
|                                    | Others-Local<br>Travel Agency           |                                    |
|                                    | Safari Vessel<br>Resort 🗸               |                                    |
|                                    | Hotel<br>Dive Center                    | Go Back Next                       |

#### Step 4 - Enter Property Details & Business Information Details.

#### Property Details

These details can be found in the operating license issued by the Ministry of Tourism.

Property Name - Example: AMI Resort & Spa Maldives Property Name must be as in the Operating License issued by the Ministry of Tourism.

Registry Number - *Example: TH-XX Registry Number must be as in the Operating License issued by the Ministry of Tourism.* 

Operating License Number - *Example: 8X-QARS-TH-XXXX-XX* Operating License Number must be as in the Operating License issued by the Ministry of Tourism.

Issued Date - *Example: 29-10-2018* Issued Date must be as in the Operating License issued by the Ministry of Tourism.

Expiry Date - Example: 29-10-2030 Expiry Date must be as in the Operating License issued by the Ministry of Tourism.

Issued Institution - Example: Ministry of Tourism Select Ministry of Tourism as issued institution in the case of Resorts, Hotels, Guesthouses & Safari

#### Vessels

Number of Rooms - *Example: 109* Number of rooms must be as in the Operating License issued by the Ministry of Tourism.

Number of Beds - *Example: 218* Number of beds must be as in the Operating License issued by the Ministry of Tourism.

#### **Business Information**

These details can be found in the business registration certificate issued by Ministry of Economic Development

Business Name - Example: AMI Private Limited

Business name is usually not the same as Property Name, please ensure that the business name entered is the same as in the Business Registration Certificate.

Business Type - Company / Sole Proprietor

From the drop-down list select the business type. This could either be Company or Sole Proprietorship. Sole proprietors are required to submit their ID cards.

Registration Number - Example: C-0XXX/2021

Registration Number must be as in the Business Registration Certificate issued by the Ministry

of Economic Development

Registered Date - *Example: 30 - Aug - 2019* Registered Date must be as in the Business Registration Certificate issued by the Ministry of

Economic Development

Registered Institution - *Example: Ministry of Economic Development* Registered institution will be the Ministry of Economic Development in the case of Resorts, Hotels, Guesthouses & Safari Vessels

GST Tin Number - *Example: 10XXXXXGST00X* 

GST Tin Number must be as in the GST Registration Certificate issued by Maldives Inland

#### Revenue Authority (MIRA)

| Property Details                                                 | Property Name              |          |                          |                 |
|------------------------------------------------------------------|----------------------------|----------|--------------------------|-----------------|
| Please enter the details of the<br>property as in your operating | Demo Resort                |          |                          |                 |
| license.                                                         | Registry Number            |          | Operating License Number | Issued Date     |
|                                                                  | TH-0123456                 |          | 8X-QARS-TH-1234-56       | 🛱 01-11-2023 ×  |
|                                                                  | Expiry Date                |          | Issued Institution       |                 |
|                                                                  | 1 01-11-2027               | ×        | Ministry of Tourism      | 0               |
|                                                                  | Number of Rooms            |          | Number of Beds           |                 |
|                                                                  | 50                         |          | 100                      |                 |
| Pusiness Information                                             | Business Name              |          |                          |                 |
| Details of business as in company                                | Demo Investments           |          |                          |                 |
| registration and GST registration.                               | Business Type              |          | Registration Number      | Registered Date |
|                                                                  | Company                    | 0        | C-0123/2023              | 🗄 01-11-2023 ×  |
|                                                                  | De mintere el les titudios |          |                          |                 |
|                                                                  | Ministry of Economic Deve  | elopment |                          | 0 1012345GST001 |
|                                                                  |                            |          |                          |                 |

#### Step 5 - Join chain

Note: This step can be skipped if you are not joining a chain - simply click the **Skip** button.

| gister                                                                       | S.                      |                  |             |                  |                    |                   |
|------------------------------------------------------------------------------|-------------------------|------------------|-------------|------------------|--------------------|-------------------|
| Member<br>Type                                                               |                         | operty<br>etails | 3 Chain Der | tails 4 Contacts | 5 Destina<br>Guide | ation 6 Documents |
| Chain Details<br>Please enter the deta<br>property as in your of<br>license. | ails of the<br>perating | Enter chair      | n code      | Fetch            |                    |                   |
|                                                                              |                         |                  |             |                  |                    | Go Back Sk        |

To request joining a chain, enter the chain code and click **Fetch**. The chain details will be displayed.

Click **Next** to proceed.

| Member<br>Type                                                                    | roperty<br>etails 3 Chain Details 4 Contacts 5 Des<br>Gui   | de 6 Document |
|-----------------------------------------------------------------------------------|-------------------------------------------------------------|---------------|
| Chain Details<br>Please enter the details of the<br>property as in your operating | 287132877 Fetch                                             |               |
| license.                                                                          | Demo Resorts & Hotels<br>Code: 287132877 · Ref: CRR/2024/57 | Remove        |

| Member<br>Type P             | roperty<br>etails Chair | a Details 4 Contacts | 5 Destination<br>Guide 6 Document |  |  |  |
|------------------------------|-------------------------|----------------------|-----------------------------------|--|--|--|
| Postal Address               | Building Name/Floor     | Stree                | t Name                            |  |  |  |
| Postal address of member.    | 4th Floor Building      | Stra                 | aight Road                        |  |  |  |
|                              | Atoll                   | Island               | District                          |  |  |  |
|                              | Kaafu                   | \$ Male'             | Select district         \$        |  |  |  |
| Person Of Authority          | Full Name               |                      | Designation                       |  |  |  |
| Person of authority details. | Ahmed Mohamed           | CEO                  |                                   |  |  |  |
|                              | Mobile                  | Email                | Phone                             |  |  |  |
|                              | 7777777                 | ceo@resort.com       | 3323323                           |  |  |  |
| Correspondent Information    | Full Name               |                      | Designation                       |  |  |  |
| Contact person details.      | John Doe                | John Doe             |                                   |  |  |  |
|                              | Mobile                  | Email                | Phone                             |  |  |  |
|                              | 9999999                 | sales@resort.com     | 3323323                           |  |  |  |

Postal Address Example: Royal Beach, Boduthakurufaanu Magu Current address of the Resort/Hotel/Guesthouse/Safari Vessel

Person of Authority

Person of Authority must be Owner, CEO, Managing Director or anyone who is in charge of the

company. The details should include their Full Name, Designation, Contact Number, and their email address.

Correspondent Information

The details should include their Full Name, Designation, Contact Number, and their email address (Must be the same email used to create the member account). All updates regarding Membership and all the circulars will be sent to this email

Click **Next**, once all the information has been filled out.

#### Step 7 - Destination Guide

This information is to be included in our official Destination Guide, Product Directory and in other official publications. Please ensure that the details entered are correct.

Click **Next**, once all the information has been filled out.

| <b>&gt;</b>        | Member<br>Type                                                         |       | Property<br>Details | Chain Details | Contacts | 5 Destinati<br>Guide | on 6 Documents |  |
|--------------------|------------------------------------------------------------------------|-------|---------------------|---------------|----------|----------------------|----------------|--|
| Conta              | act Inform                                                             | ation | Atoll               |               | Isla     | nd                   |                |  |
| To be ii<br>Produc | o be included in our Destination Guide,<br>Product Directory and other |       | uide, Kaat          | u             | \$ N     | ale'                 | \$             |  |
| publica            | ations.                                                                |       | Email               |               | Pho      | Phone                |                |  |
|                    |                                                                        |       | dem                 | o@resort.com  | 3        | 323232               |                |  |
|                    |                                                                        |       | Websi               | te            |          |                      |                |  |
|                    |                                                                        |       | www                 | .resort.com   |          |                      |                |  |

#### **Step 8 - Documents**

Select the required documents as shown in the image below. Required documents include Business Registration, Operating License and GST Certificate.

| 515161                           |                                                                    |
|----------------------------------|--------------------------------------------------------------------|
| Member<br>Type                   | Property<br>Details Chain Details Contacts Obscination 6 Documents |
| Documents<br>Required documents. | Business Registration                                              |
|                                  | Upload a file<br>PNG, JPG, PDF up to 2MB                           |
|                                  | Operating License                                                  |
|                                  | Upload a file<br>PNG, JPG, PDF up to 2MB                           |
|                                  | GST Registration                                                   |
|                                  | Upload a file<br>PNG, JPC, PDF up to 2MB                           |
|                                  | Other (Optional)                                                   |
|                                  | Upload a file<br>PNG, JPG, PDF up to 2MB                           |
|                                  | Go Back Subm                                                       |

Click **Submit** once all three documents have been attached successfully.

Once the application has been submitted, a window like the one shown below can be seen. The progress of the application can be seen from the timeline on the right side.

| the sunny                       | aives<br>side of ife                                                        |                   |                                        |                                                   |                 | НОМЕ           | EVENTS                            | CONTACT US                                 |
|---------------------------------|-----------------------------------------------------------------------------|-------------------|----------------------------------------|---------------------------------------------------|-----------------|----------------|-----------------------------------|--------------------------------------------|
| SHBOARD                         | PROPERTY                                                                    | APPLICATIONS      | EVENT REQUESTS                         | DOCUMENTS                                         | PAYMENTS        | PROFILE        |                                   |                                            |
| 1111                            | -                                                                           | Please r          | ote: Membership is requi               | red to participate in E                           | events. Get Mer | mbership now → |                                   |                                            |
| IRR/2                           | 2024/3                                                                      | 62                |                                        |                                                   |                 |                |                                   |                                            |
| Submitted                       | Verified                                                                    | Pa                | ment Ordered                           | Paid                                              | Approved        | Time           | <b>line</b><br>: change history   |                                            |
| Submitteu                       | Vermed                                                                      | Fay               |                                        | Faiu                                              | Арргочец        |                | Drafted                           |                                            |
| <b>Chain</b><br>Chain informa   | ation for the prope                                                         | erty.             |                                        |                                                   |                 | 9              | Submitted<br>The request is in pe | 2024-11-13 14:20:45<br>ending verification |
| Name<br>Demo Resorts            | s & Hotels                                                                  |                   | Reference No<br>CRR/2024/57            |                                                   |                 |                |                                   |                                            |
|                                 |                                                                             |                   |                                        |                                                   |                 |                |                                   |                                            |
| Demo Reso<br>Resort             | ort & Spa                                                                   |                   |                                        |                                                   |                 |                |                                   |                                            |
| ostal Addres<br>Building 03 / S | ss<br>Street 10 / Villima                                                   | le' / Kaafu Atoll |                                        |                                                   |                 |                |                                   |                                            |
| ndividuals                      |                                                                             |                   |                                        |                                                   |                 |                |                                   |                                            |
| PERS<br>Ahm                     | SON OF AUTHORITY<br>ned Mohamed<br>CEO<br>ceo@resort.com<br>9999999, 332323 | 32                | CONTACT<br>John Doc<br>Sales<br>V 7777 | PERSON<br>Manager<br>@resort.com<br>7777, 3323232 |                 |                |                                   |                                            |
| Documents                       |                                                                             |                   |                                        |                                                   |                 |                |                                   |                                            |
| BUS                             | INESS REGISTRA                                                              | ATION.pdf         | operating<br>Operating                 | g license.pdf<br>g License                        |                 |                |                                   |                                            |

If for any reason your application is *declined*, follow the following steps:

| Contra Maldives                                     |                                      |                          |                 | НОМЕ                 | EVENTS                          | CONTACT US                      | 4        | JD |
|-----------------------------------------------------|--------------------------------------|--------------------------|-----------------|----------------------|---------------------------------|---------------------------------|----------|----|
| DASHBOARD PROPERTY APPLI                            | CATIONS EVENT REQUESTS               | DOCUMENTS                | PAYMENTS PF     | ROFILE               |                                 |                                 |          |    |
|                                                     | Please note: Membership is requir    | red to participate in Ev | ents. Get Membe | rship now →          |                                 |                                 |          |    |
| MRR/2024/364                                        |                                      |                          |                 |                      |                                 |                                 |          |    |
| Submitted Verified                                  | Payment Ordered                      | Paid                     | Approved        | Timelin<br>Status ch | <b>ie</b><br>nange history      |                                 |          |    |
| <ul> <li>Your request has been marked in</li> </ul> | complete. You may submit a new appli | cation.                  |                 | 🕑 Dr                 | afted                           |                                 |          |    |
|                                                     |                                      |                          |                 | Su St                | ıbmitted<br>e request is in pen | 2024-11-14<br>ding verification | 09:50:45 | 5  |
|                                                     | The reasons for you                  | ır membershij            | o getting       |                      |                                 |                                 |          |    |
| Chain Chain information for the property            | declined is stated h                 | ere 🕳                    |                 | In                   | complete                        | 2024-11-14                      | 09:53:02 | 2  |
| chain information for the property.                 |                                      |                          |                 | Ту                   | po in the email                 | provided in the Des             | tination | )  |
| Name                                                | Deference No.                        |                          |                 | Gi                   | uide section.                   |                                 |          | /  |
| Demo Resorts & Hotels                               | CRR/2024/57                          |                          |                 |                      |                                 |                                 |          |    |

Follow the same steps as stated in **Step 2** and update the application according to the reason specified in the timeline and resubmit the application.

An email will be sent once the application has been *verified*.

#### Step 10 - Payment

Once the application has been verified from our end, a Payment Order will be generated specifying the amount to be paid.

| Male Jhe sunny         | ives               |                       |                             |                         |                 | номе                      | EVENTS C                               | ONTACT US                  | ф ,        |  |
|------------------------|--------------------|-----------------------|-----------------------------|-------------------------|-----------------|---------------------------|----------------------------------------|----------------------------|------------|--|
| DASHBOARD              | PROPERTY           | APPLICATIONS          | EVENT REQUESTS              | DOCUMENTS               | PAYMENTS        | PROFILE                   |                                        |                            |            |  |
| Freddil                |                    | Please n              | ote: Membership is requir   | red to participate in E | events. Get Mer | mbership now →            |                                        |                            | 7          |  |
| MRR/2                  | 024/3              | 62                    |                             |                         |                 |                           |                                        |                            |            |  |
| Submitted              | Verified           | Pay                   | ment Ordered                | Paid                    | Approved        | <b>Timeli</b><br>Status c | ne<br>change history                   |                            |            |  |
| Payme                  | nt order PTR/2024  | l/480 in pending payr | nent status                 |                         | Payment         |                           | Drafted                                |                            |            |  |
| <b>0</b>               | Payment Order      | ,>                    |                             |                         | h               |                           | Submitted<br>The request is in pending | 2024-11-13<br>verification | 14:20:45   |  |
|                        | -                  | V                     |                             |                         |                 | V                         | /erified                               | 2024-11-1                  | 3 14:27:21 |  |
| Chain<br>Chain informa | tion for the prope | rty.                  |                             |                         |                 | GP                        | Pending Payment                        | 2024-11-13                 | 15:04:48   |  |
| Name<br>Demo Resorts   | & Hotels           |                       | Reference No<br>CRR/2024/57 |                         |                 |                           |                                        |                            |            |  |

Payment Order

Click this button to view the Payment Order.

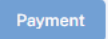

Click this button to make the payment.

#### Step 11 - Payment

- Fill the details in the Make payment window.
- Choose the payment method from the drop-down.
- Check the amount on the payment order, choose the date of transaction.

- Fill the reference number of the transaction.
- Account Name of the payer, and account number of the payer
- Choose the bank.
- Attach the payment slip and click **Save**.

|                               | Make Payment                                         |
|-------------------------------|------------------------------------------------------|
| ayment Method                 |                                                      |
| Transfer                      | × ]                                                  |
| mount                         | Transaction Date                                     |
| 2916.00                       | 📋 13-11-2024 🛛 🗙                                     |
| eference No                   | Account Name                                         |
| REF10202030                   | Demo Resort                                          |
| ccount Number                 | Bank                                                 |
| 7701939935393                 | BML ~                                                |
| ayment Slip                   |                                                      |
|                               | E.                                                   |
|                               | Upload a file                                        |
|                               | PAYMENT SLIP.pdf                                     |
|                               |                                                      |
| A This is NOT a confirmation! |                                                      |
| We will be sending you a con  | firmation receipt upon checking the fund realisation |
| which will confirm your Mem   | Ibership / Participation / Table Booking.            |
|                               |                                                      |

#### **Step 12 - Payment Verification**

- Your payment is done, and pending approval from MMPRC.
- The updates regarding payment status and approval status can be seen from the timeline on the side and top status bar.
- All related documents attached can be seen under the status bar.

|            |                      |                        |      |          | Timeline                                                                |
|------------|----------------------|------------------------|------|----------|-------------------------------------------------------------------------|
| Submitted  | Verified             | Payment Ordered        | Paid | Approved | Status change history                                                   |
| Payment of | rder PTR/2024/484 in | pending payment status |      | Payment  | Drafted                                                                 |
| 0 Payr     | ment Order           |                        |      |          | Submitted 2024-11-14 10:23:02<br>The request is in pending verification |
|            |                      |                        |      |          | Verified 2024-11-14 10:23:38                                            |

#### Step 13 - Payment Approved

- Once the payment has been verified by MMPRC the application will be updated to Approved.
- The updates regarding payment status and approval status can be seen from the timeline on the side and top status bar.

• You can view and download the membership certificate.

| Maldives<br>The sumviside of life                                                                                                    |              | номе    | E EVENTS                                       | CONTACT US                                                      |
|----------------------------------------------------------------------------------------------------|--------------|---------|------------------------------------------------|-----------------------------------------------------------------|
| DASHBOARD PROPERTY APPLICATIONS EVENT REQUESTS DOCUMENTS                                                                                                    | PAYMENTS     | PROFILE |                                                |                                                                 |
| Submitted Verified Payment Ordered Paid                                                                                                    | Approved     | Time    | e <b>line</b><br>s change history              |                                                                 |
| <ul> <li>Payment order PTR/2024/480 in paid status<br/>Payment Method: Transfer (REF10202030)</li> <li>Payment Info</li> <li>Payment Order</li> <li>Paid Slip</li> <li>Paid Invoice</li> </ul> |              | 0       | Drafted<br>Submitted<br>The request is in pend | 2024-11-13 14:20:45<br>ding verification<br>2024-11-13 14:27:21 |
| Chain<br>Chain information for the property.                                                                                                    |              |         | Pending Payment                                | 2024-11-13 15:04:48                                             |
| Name Reference No<br>Demo Resorts & Hotels CRR/2024/57                                                                                                    |              |         | Paid                                           | 2024-11-13 15:17:28                                             |
| Demo Resort & Spa<br>Resort                                                                                                    |              |         |                                                |                                                                 |
| Active Membership                                                                                                    |              |         |                                                |                                                                 |
| Membership No: MMPRC/2025/RST/9         V           Expires 31-12-2025 · Membership active since 13-11-2024         V                                                                          | ïew Download |         |                                                |                                                                 |

Congratulations! You are now a Member of MMPRC.

| Demo F<br>Resort | Resort & Spa                                                                               |               |
|------------------|--------------------------------------------------------------------------------------------|---------------|
| Active Me        | embership                                                                                  |               |
| $\odot$          | Membership No: MMPRC/2025/RST/9<br>Expires 31-12-2025 · Membership active since 13-11-2024 | View Download |

Click View to see your membership certificate, and Download to download it as a PDF file.

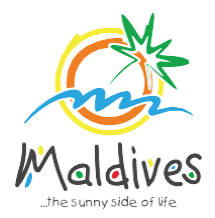

# Membership User Guide 2025

## Follow these steps to become a member of MMPRC.

Member Types: Travel Agency & Dive Centers

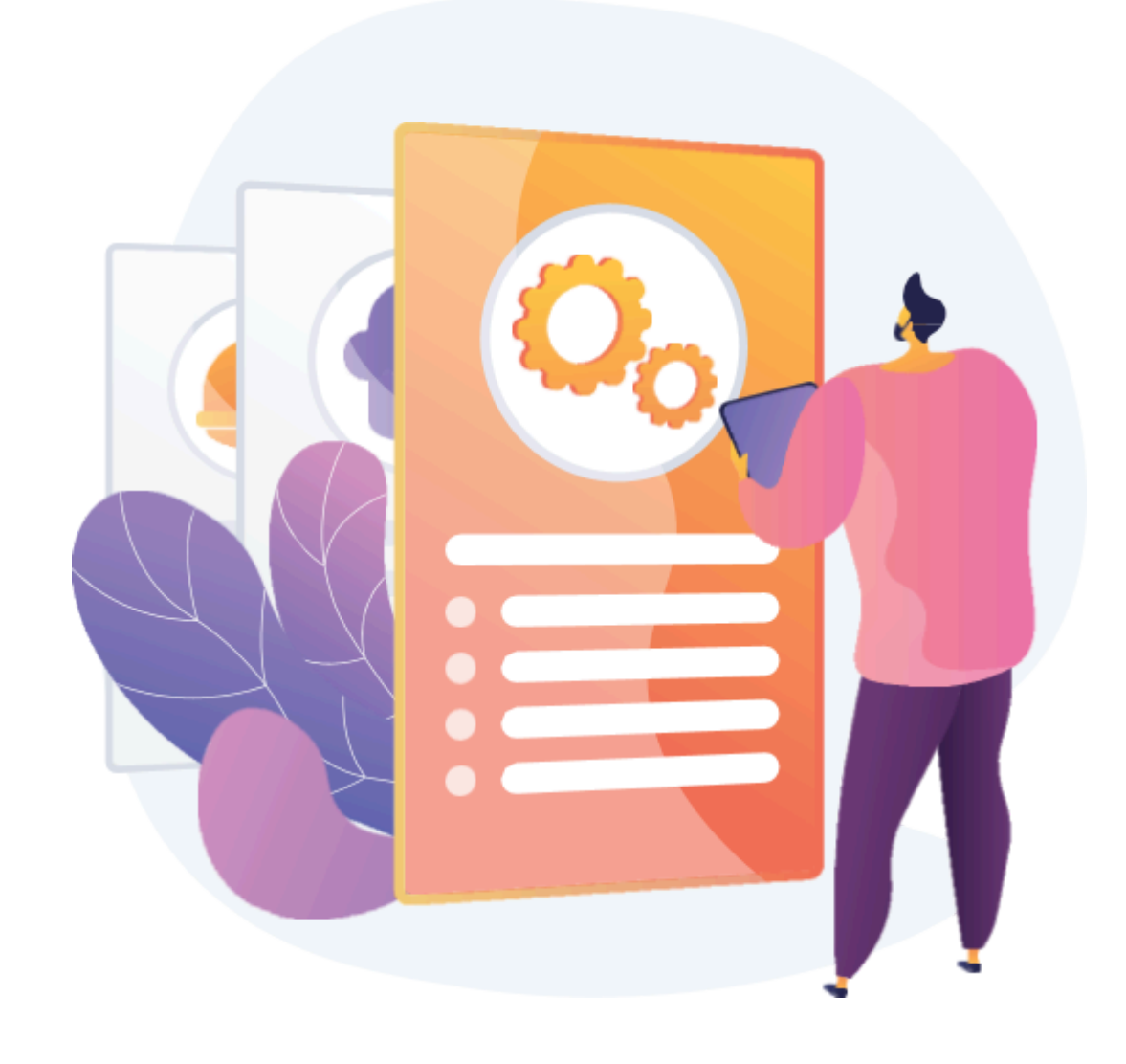

#### Become a Member

Member Types: Travel Agency & Dive Centers

#### Step 1 - Create an account

To log in to the Membership Portal enter your Name, Company Email Address, Password and Password Confirmation.

https://members.visitmaldives.com/register

| Maldives<br>                   |
|--------------------------------|
| Name                           |
| John Doe                       |
| Email                          |
| sales@company.com              |
| Password                       |
|                                |
| Confirm Password               |
|                                |
| Already registered? REGISTER 1 |
|                                |

Please ensure that you are not using a personal email to register for Membership. We recommend using (info@company.com or sales@company.com) or any similar emails.

Click on **Register**, and you will be directed to the user Dashboard.

#### Step 2 - User Dashboard

Click on **Become A Member**, button as shown in the image below.

| Ste Ma                | ny side of life                                                |                   |                           |                        |               | HOME                         | EVENTS CONTACT US         |
|-----------------------|----------------------------------------------------------------|-------------------|---------------------------|------------------------|---------------|------------------------------|---------------------------|
| DASHBOARD             | PROPERTY                                                       | APPLICATIONS      | EVENT REQUESTS            | DOCUMENTS              | PAYMENTS      | PROFILE                      |                           |
| 1                     | 3.000                                                          | Please            | note: Membership is requi | ired to participate in | Events. Get M | lembership now $\rightarrow$ | 1                         |
| Dashl                 | board                                                          |                   |                           |                        |               |                              |                           |
| Participa<br>You have | ted Events                                                     | n any events yet. |                           |                        |               | JD                           | Welcome back,<br>John Doe |
|                       |                                                                |                   |                           |                        |               |                              |                           |
| Upcomin               | g Events                                                       |                   |                           |                        |               |                              | $\sim$                    |
|                       | ILTM, Canne<br>Ankara (TUR)<br>02 DEC - 05 DEC<br>Participatio | es 2024           |                           |                        |               |                              |                           |

#### Step 3 - Select Member Type

From the drop-down list select the member type (Travel Agency / Dive Center) and press **Next**.

| Register                        |                                        |                           |
|---------------------------------|----------------------------------------|---------------------------|
| 1 Member<br>Type 2 Prop<br>Deta | erty<br>ils 3 Chain Details 4 Contacts | 5 Destination 6 Documents |
| Member Type                     | Member Type                            |                           |
| Select member type.             | Travel Agency                          |                           |
|                                 | Others-Local                           |                           |
|                                 | Travel Agency 🗸                        |                           |
|                                 | Safari Vessel                          |                           |
|                                 | Resort                                 |                           |
|                                 | Hotel                                  |                           |
|                                 | Dive Center                            | Go Back Next              |
|                                 | Guest House                            | 1                         |

#### Step 4 - Enter Property Details & Business Information Details.

Property Details

These details can be found in the operating license issued by the Ministry of Tourism.

Property Name - Example: AMI Travel Agency Property Name must be as in the Operating License issued by the Ministry of Tourism.

Registry Number - *Example: TRA-XX* Registry Number must be as in the Operating License issued by the Ministry of Tourism.

Operating License Number - *Example: 8X-QARS-TH-XXXX-XX* Operating License Number must be as in the Operating License issued by the Ministry of Tourism.

Issued Date - <mark>Example: 29-10-2018</mark> Issued Date must be as in the Operating License issued by the Ministry of Tourism.

Expiry Date - Example: 29-10-2030 Expiry Date must be as in the Operating License issued by the Ministry of Tourism.

Issued Institution - Example: Ministry of Tourism Issued institution will be the Ministry of Tourism in the case of Travel Agency / Dive Center

**Business Information** 

These details can be found in the Business Registration Certificate issued by the Ministry of Economic Development.

Business Name - Example: AMI Private Limited

Business name is usually not the same as Property Name, please ensure that the business name entered is the same as in the Business Registration Certificate.

Business Type - Company / Sole Proprietor

From the drop-down list select the business type. This could either be Company or Sole

Proprietorship. Sole proprietors are required to submit their ID cards.

Registration Number - Example: C-0XXX/2021

Registration Number must be as in the Business Registration Certificate issued by the

Ministry of Economic Development

Registered Date - Example: 30 - Aug - 2019 Registered Date must be as in the Business Registration Certificate issued by the Ministry of Economic Development Registered Institution - Example: Ministry of Economic Development Registered institution

Registered institution - Example. Ministry of Economic Development Registered institution

will be the Ministry of Economic Development in the case of Travel Agency / Dive Centers

GST Tin Number - *Example: 10XXXXXGST00X* GST Tin Number must be as in the GST Registration Certificate issued by Maldives Inland

#### Revenue Authority (MIRA)

|                                          | Property Name          |                          |                 |
|------------------------------------------|------------------------|--------------------------|-----------------|
| Please enter the details of the          | Property name          |                          |                 |
| property as in your operating<br>icense. | Desister Number        | On antion Lineare Number | lawed Data      |
|                                          | Registry number        | License number           | dd-mm-vvvv      |
|                                          |                        |                          |                 |
|                                          | Expiry Date            | Select institution       | 0               |
|                                          | L dd min yyyy          |                          | · · ·           |
| Business Information                     | Business Name          |                          |                 |
| egistration and GST registration.        | Business name          |                          |                 |
|                                          | Business Type          | Registration Number      | Registered Date |
|                                          | Company                | Registration number      | 🛱 dd-mm-yyyy    |
|                                          | Registered Institution |                          | GST Tin No      |
|                                          | Select institution     | 0                        | GST tin number  |

#### Step 5 - Join chain

Note: This step can be skipped if you are not joining a chain - simply click the **Skip** button.

| gister                                                                       | R.                     |                    |             |                 |                        |             |
|------------------------------------------------------------------------------|------------------------|--------------------|-------------|-----------------|------------------------|-------------|
| Member<br>Type                                                               |                        | roperty<br>vetails | 3 Chain Det | ails 4 Contacts | 5 Destination<br>Guide | 6 Documents |
| Chain Details<br>Please enter the deta<br>property as in your op<br>license. | ils of the<br>berating | Enter cha          | ain code    | Fetch           |                        |             |
|                                                                              |                        |                    |             |                 |                        | Go Back Ski |

To request joining a chain, enter the chain code and click **Fetch**. The chain details will be displayed.

Click **Next** to proceed.

| Contacts | 5     | Destination<br>Guide | 6 Documents |
|----------|-------|----------------------|-------------|
|          |       |                      |             |
| Fetch    |       |                      |             |
|          |       |                      | Remove      |
|          | Fetch | Fetch                | Fetch       |

#### **Step 6 - Enter Contact Details**

| gister                                               |                               |                      |                                  |
|------------------------------------------------------|-------------------------------|----------------------|----------------------------------|
| Member<br>Type Pro                                   | operty<br>tails Chain Details | 4 Contacts 5         | Destination<br>Guide 6 Documents |
| Postal Address<br>Postal address of member.          | Building Name/Floor           | Street Name          |                                  |
|                                                      | Atoll Kaafu O                 | Island<br>Villimale' |                                  |
| Person Of Authority<br>Person of authority details.  | Full Name                     |                      | Designation<br>Designation       |
|                                                      | Mobile<br>Mobile              | Email<br>Email       | Phone Phone                      |
| Correspondent Information<br>Contact person details. | Full Name                     |                      | Designation                      |
|                                                      | Mobile                        | Email                | Phone                            |
|                                                      | Mobile                        | Email                | Phone                            |
|                                                      |                               |                      | Go Back Nex                      |

Postal Address Example: Royal Beach, Boduthakurufaanu Magu Current address of the Travel Agency/Dive Center. (eg. Male' Office)

#### Person of Authority

Person of Authority must be Owner, CEO, Managing Director or anyone who is in charge of the company. The details should include their Full Name, Designation, Contact Number, and their email address.

Correspondent Information

The details should include their Full Name, Designation, Contact Number, and

their email address (Must be the same email used to create the member account). All updates

regarding Membership and all the circulars will be sent to this email

Click **Next**, once all the information has been filled out.

#### Step 7 - Destination Guide

This information is to be included in our official Destination Guide, Product Directory and in other official publications. Please ensure that the details entered are correct.

Click *Next*, once all the information has been filled out.

| gister                                                          |                          |                                |
|-----------------------------------------------------------------|--------------------------|--------------------------------|
| Member<br>Type Pro                                              | ails Chain Details Conta | acts 5 Destination 6 Documents |
| Contact Information<br>To be included in our Destination Guide, | Atoll<br>Kaafu 0         | Island                         |
| Product Directory and other<br>publications.                    | Email                    | Phone Phone                    |
|                                                                 | Website Website          |                                |
|                                                                 |                          | Go Back Next                   |

#### **Step 8 - Documents**

Select the required documents as shown in the image below. Required documents include Business Registration, Operating License and GST Certificate.

| Member<br>Type                   | Property<br>Details Chain Details Contacts Destination<br>Guide G Documents |
|----------------------------------|-----------------------------------------------------------------------------|
| Documents<br>Required documents. | Business Registration                                                       |
|                                  |                                                                             |
|                                  | Upload a file<br>PNG, JPG, PDF up to 2MB                                    |
|                                  | Operating License                                                           |
|                                  |                                                                             |
|                                  | Upload a file<br>PNG, JPG, PDF up to 2MB                                    |
|                                  | GST Registration                                                            |
|                                  | C+                                                                          |
|                                  | Upload a file                                                               |
|                                  | PNG, JPG, PDF up to 2MB                                                     |
|                                  | Other (Optional)                                                            |
|                                  |                                                                             |
|                                  | Upload a file<br>PNG, JPG, PDF up to 2MB                                    |
|                                  |                                                                             |

Click **Submit** once all three documents have been attached successfully.

#### **Step 9 - Verification**

Once the application has been submitted, a window like the one shown below can be seen. The progress of the application can be seen from the timeline on the right side.

| Male Jhe surrys                  | ide of He                                                               |                   |                                                     |                                                  |                 | HOME                      | EVENTS                          | CONTACT US                       | <b>\$</b> ( |
|----------------------------------|-------------------------------------------------------------------------|-------------------|-----------------------------------------------------|--------------------------------------------------|-----------------|---------------------------|---------------------------------|----------------------------------|-------------|
| ASHBOARD                         | PROPERTY                                                                | APPLICATIONS      | EVENT REQUESTS                                      | DOCUMENTS                                        | PAYMENTS        | PROFILE                   |                                 |                                  |             |
|                                  | -                                                                       | Please n          | ote: Membership is requi                            | red to participate in I                          | Events. Get Mer | nbership now →            |                                 |                                  | 7           |
| /IRR/2                           | 024/3                                                                   | 62                |                                                     |                                                  |                 |                           | - AR                            |                                  |             |
| Submitted                        | Verified                                                                | Pav               | ment Ordered                                        | Paid                                             | Approved        | <b>Timeli</b><br>Status c | <b>ne</b><br>hange history      |                                  |             |
|                                  |                                                                         |                   |                                                     | 1 010                                            | , pprotod       | ● ●                       | rafted                          |                                  |             |
| Chain<br>Chain informa           | tion for the prope                                                      | rty.              |                                                     |                                                  |                 | G s                       | ubmitted<br>he request is in pe | 2024-11-13<br>nding verification | 14:20:45    |
| Name<br>Demo Resorts             | & Hotels                                                                |                   | Reference No<br>CRR/2024/57                         |                                                  |                 |                           |                                 |                                  |             |
| Demo Reso<br>Resort              | ort & Spa                                                               |                   |                                                     |                                                  |                 |                           |                                 |                                  |             |
| Postal Addres<br>Building 03 / S | s<br>Street 10 / Villima                                                | le' / Kaafu Atoll |                                                     |                                                  |                 |                           |                                 |                                  |             |
| Individuals                      |                                                                         |                   |                                                     |                                                  |                 |                           |                                 |                                  |             |
| PERS<br>Ahm                      | ON OF AUTHORITY<br>ed Mohamed<br>EO<br>eo@resort.com<br>1999999, 332323 | 12                | CONTACT<br>John Doe<br>Saless<br>₹ saless<br>₹ 7777 | PERSON<br>Manager<br>@resort.com<br>777, 3323232 |                 |                           |                                 |                                  |             |
| Documents                        |                                                                         |                   |                                                     |                                                  |                 |                           |                                 |                                  |             |
| BUSI<br>Com<br>View              | NESS REGISTRA<br>pany Registration<br>Download                          | TION.pdf          | operating<br>Operating<br>View De                   | g license.pdf<br>g License<br>pwnload            |                 |                           |                                 |                                  |             |

Updates of Application progress will be emailed to the registered email.

If for any reason your application is *declined*, follow the following steps:

| Maldives<br>The sunny side of Fre            |                                             |                         |                | НОМЕ               | EVENTS                              | CONTACT US                           | a 🕕   |
|----------------------------------------------|---------------------------------------------|-------------------------|----------------|--------------------|-------------------------------------|--------------------------------------|-------|
| DASHBOARD PROPERTY APPLIC                    | CATIONS EVENT REQUESTS                      | DOCUMENTS               | PAYMENTS       | PROFILE            |                                     |                                      |       |
|                                              | Please note: Membership is requir           | ed to participate in Ev | vents. Get Mem | bership now →      |                                     |                                      |       |
| MRR/2024/364                                 |                                             |                         |                |                    |                                     |                                      |       |
|                                              |                                             |                         |                | Timeli<br>Status c | ne<br>hange history                 |                                      |       |
| Your request has been marked inc             | Payment Ordered                             | Paid                    | Approved       |                    | rafted                              |                                      |       |
|                                              |                                             |                         |                | S T                | ubmitted<br>ne request is in pen    | 2024-11-14 09:5<br>ding verification | i0:45 |
| Chain<br>Chain information for the property. | The reasons for you<br>declined is stated h | r membershi<br>ere      | p getting      |                    | complete                            | 2024-11-14 09:5                      | 63:02 |
| Name                                         | Reference No                                |                         |                | G                  | ypo in the email j<br>uide section. | provided in the Destinat             | tion  |

Follow the same steps as stated in **Step 2** and update the application according to the reason specified in the timeline and resubmit the application.

An email will be sent once the application has been *verified*.

#### Step 10 - Payment

Once the application has been verified from our end, a Payment Order will be generated specifying the amount to be paid.

| Ô        | Male                               | de of life        |                      |                             |                         |                 | HOME                       | EVENTS C                             | ONTACT US                 | <b>4</b> , 10 |  |
|----------|------------------------------------|-------------------|----------------------|-----------------------------|-------------------------|-----------------|----------------------------|--------------------------------------|---------------------------|---------------|--|
| DASH     | BOARD                              | PROPERTY          | APPLICATIONS         | EVENT REQUESTS              | DOCUMENTS               | PAYMENTS        | PROFILE                    |                                      | 25                        |               |  |
|          |                                    |                   | Please n             | ote: Membership is requi    | red to participate in E | Events. Get Mer | mbership now $\rightarrow$ |                                      |                           |               |  |
| M        | RR/2                               | 024/3             | 62                   |                             |                         |                 |                            |                                      |                           |               |  |
| Su       | bmitted                            | Verified          | Pay                  | ment Ordered                | Paid                    | Approved        | <b>Timeli</b><br>Status c  | <b>1e</b><br>hange history           |                           |               |  |
|          |                                    |                   |                      |                             |                         |                 |                            | rafted                               |                           |               |  |
|          | <ul><li>Paymer</li><li>P</li></ul> | ayment Order      | /480 in pending payr | nent status                 |                         | Payment         | S S                        | ubmitted<br>ne request is in pending | 2024-11-1<br>verification | 3 14:20:45    |  |
|          |                                    | V                 | 0                    |                             |                         |                 |                            | erified                              | 2024-11-1                 | 13 14:27:21   |  |
| Ch<br>Ch | nain<br>ain informa                | ion for the prope | ty.                  |                             |                         |                 |                            | ending Payment                       | 2024-11-1                 | 3 15:04:48    |  |
| Na<br>De | me<br>mo Resorts                   | & Hotels          |                      | Reference No<br>CRR/2024/57 |                         |                 |                            |                                      |                           |               |  |

Payment Order

Click this button to view the Payment Order.

Payment

Click this button to make the payment.

#### Step 11 - Payment

- Fill the details in the Make payment window.
- Choose the payment method from the drop-down.
- Check the amount on the payment order, choose the date of transaction.
- Fill the reference number of the transaction.
- Account Name of the payer, and account number of the payer
- Choose the bank.
- Attach the payment slip and click **Save**.

|                               | Make Payment                             |                 |
|-------------------------------|------------------------------------------|-----------------|
|                               |                                          |                 |
| Transfer                      |                                          | ~               |
| Amount                        | Transaction Date                         |                 |
| 2916.00                       | 🛗 13-11-2024                             | ×               |
| Reference No                  | Account Name                             |                 |
| REF10202030                   | Demo Resort                              |                 |
| Account Number                | Bank                                     |                 |
| 7701939935393                 | BML                                      | ~               |
| Payment Slip                  |                                          |                 |
|                               | (                                        |                 |
|                               |                                          |                 |
|                               | PAYMENT SLIP.pdf                         |                 |
|                               |                                          |                 |
| A This is NOT a confirmation! |                                          |                 |
| We will be sending you a co   | nfirmation receipt upon checking the fu  | ind realisation |
| which will confirm your Men   | nbership / Participation / Table Booking |                 |
|                               |                                          |                 |

#### **Step 12 - Payment Verification**

- Your payment is done, and pending approval from MMPRC.
- The updates regarding payment status and approval status can be seen from the timeline on the side and top status bar.
- All related documents attached can be seen under the status bar.

|                                                                                                    |                       |                        |      |          | T | imeline<br>tatus change history      |                                        |
|----------------------------------------------------------------------------------------------------|-----------------------|------------------------|------|----------|---|--------------------------------------|----------------------------------------|
| Submitted                                                                                                    | Verified              | Payment Ordered        | Paid | Approved |   |                                      |                                        |
| Payment of the second second secon | order PTR/2024/484 in | pending payment status |      | Payment  |   | Drafted                              |                                        |
| 0 Pay                                                                                                    | vment Order           |                        |      |          |   | Submitted<br>The request is in pendi | 2024-11-14 10:23:02<br>ng verification |
|                                                                                                    |                       |                        |      |          |   | Verified                             | 2024-11-14 10:23:38                    |

#### Step 13 - Payment Approved

- Once the payment has been verified by MMPRC the application will be updated to Approved.
- The updates regarding payment status and approval status can be seen from the timeline on the side and top status bar.
- You can view and download the membership certificate.

| Maldives<br>                                                        |                                                            |                             |                |              | НОМЕ                                                                                                    | E EVENTS                                       | CONTACT US                              | ∍  |
|---------------------------------------------------------------------|------------------------------------------------------------|-----------------------------|----------------|--------------|----------------------------------------------------------------------------------------------------|------------------------------------------------|-----------------------------------------|----|
| NSHBOARD PROPERTY                                                   | APPLICATIONS                                               | EVENT REQUESTS              | DOCUMENTS      | PAYMENTS     | PROFILE                                                                                                    |                                                |                                         |    |
| Submitted Verified                                                  | Pau                                                        | ment Ordered                | Paid           | Approved     | Time                                                                                                    | e <b>line</b><br>s change history              | Sec. 19                                 |    |
| Payment order PTR/2024     Payment Method: Transfe     Payment Info | /480 in paid status<br>er (REF10202030)<br>① Payment Order | Paid Slip     0             | ) Paid Invoice |              | <ul> <li></li></ul>                                                                                                    | Drafted<br>Submitted<br>The request is in pend | 2024-11-13 14:20:4<br>ing verification  | 15 |
| <b>Chain</b><br>Chain information for the proper                    | rty.                                                       |                             |                |              | <ul> <li>•</li> <li>•</li></ul> | Verified<br>Pending Payment                    | 2024-11-13 14:27:<br>2024-11-13 15:04:4 | 21 |
| Name<br>Demo Resorts & Hotels                                       |                                                            | Reference No<br>CRR/2024/57 |                |              | 9                                                                                                    | Paid                                           | 2024-11-13 15:17:2                      | 28 |
| Demo Resort & Spa<br>Resort                                         |                                                            |                             |                |              |                                                                                                    |                                                |                                         |    |
| Active Membership                                                   |                                                            |                             |                |              |                                                                                                    |                                                |                                         |    |
| Membership No: MMR<br>Expires 31-12-2025                            | PRC/2025/RST/9<br>Membership active s                      | ince 13-11-2024             | V              | iew Download |                                                                                                    |                                                |                                         |    |

Congratulations! You are now a Member of MMPRC.

| Demo I<br>Resort | Resort & Spa                                                                               |                |
|------------------|--------------------------------------------------------------------------------------------|----------------|
| Active M         | embership                                                                                  |                |
| $\odot$          | Membership No: MMPRC/2025/RST/9<br>Expires 31-12-2025 · Membership active since 13-11-2024 | View, Download |

Click View to see your membership certificate, and Download to download it as a PDF file.

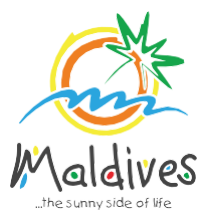

# Membership User Guide 2025

## Follow these steps to become a member of MMPRC.

Member Type: Transport Providers

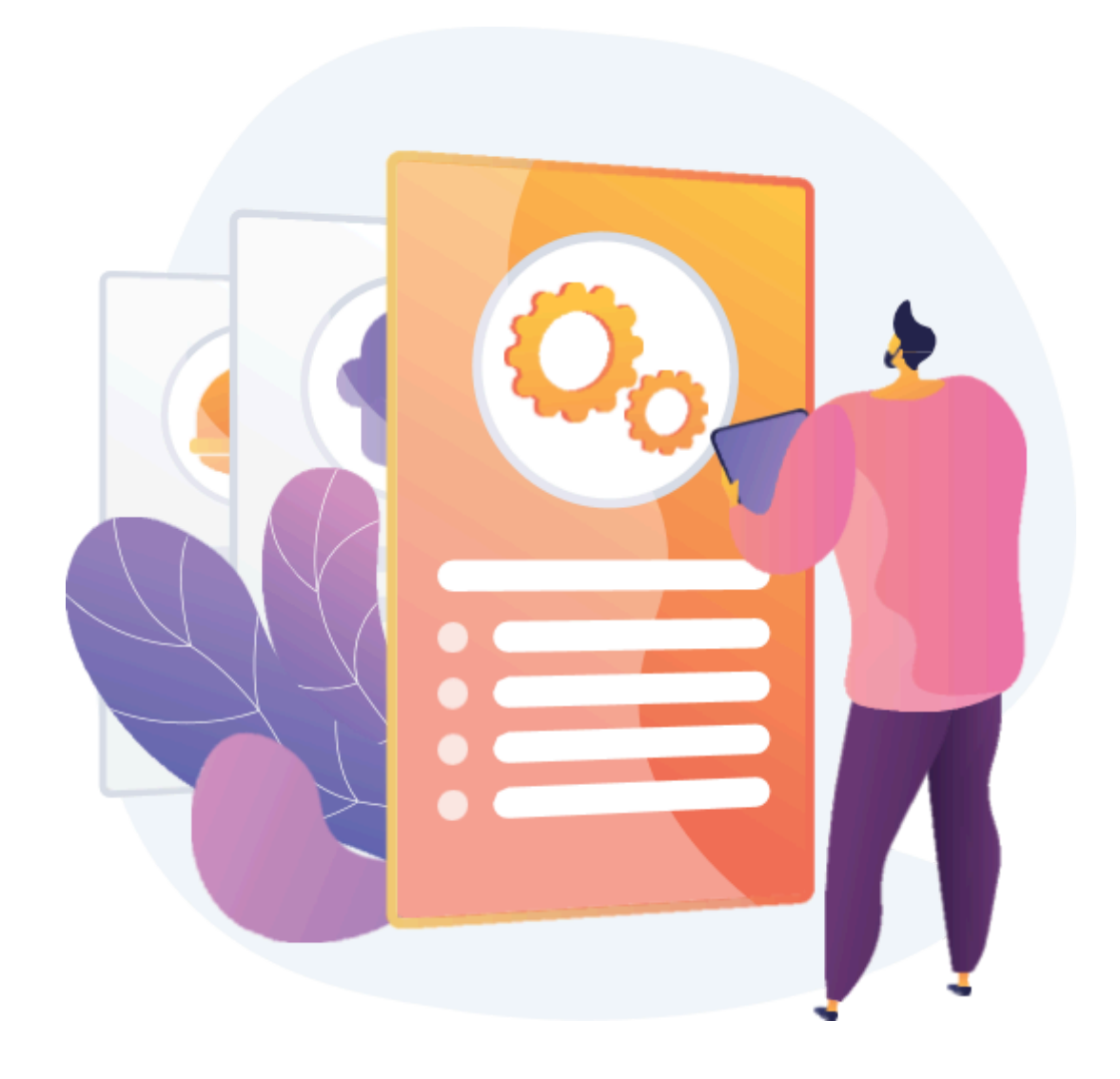

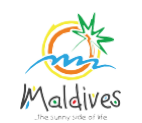

#### Step 1 - Login to the Portal

To log in to the Membership Portal enter your Name, Company Email Address, Password and Password Confirmation.

https://members.visitmaldives.com/register

| لر             | Maldiv<br>          | <b>es</b><br>filfe |
|----------------|---------------------|--------------------|
| Name           |                     |                    |
| John Doe       |                     |                    |
| Email          |                     |                    |
| sales@comp     | any.com             |                    |
| Password       |                     |                    |
| •••••          |                     |                    |
| Confirm Passwo | rd                  |                    |
|                |                     |                    |
|                | Already registered? | REGISTER           |
|                |                     | h                  |

Please ensure that you are not using a personal email to register for Membership. We recommend using (info@company.com or sales@company.com) or any similar emails.

Click on **Register**, and you will be directed to the user Dashboard.

#### Step 2 - User Dashboard

Click on the **Become A Member** button as shown in the image below.

|                         |                            |                           |                       |               | HOME            | EVENTS CONTACT US 🤤 💷     |
|-------------------------|----------------------------|---------------------------|-----------------------|---------------|-----------------|---------------------------|
| DASHBOARD PROPER        | TY APPLICATIONS            | EVENT REQUESTS            | DOCUMENTS             | PAYMENTS      | PROFILE         |                           |
| ral ( a)                | Please                     | note: Membership is requi | red to participate in | Events. Get M | embership now → |                           |
| Dashboard               |                            |                           |                       |               |                 |                           |
| Participated Events     | ed in any events yet.      |                           |                       |               | D               | Welcome back,<br>John Doe |
|                         |                            |                           |                       |               |                 | BECOME A MEMBER           |
| Upcoming Events         |                            |                           |                       |               |                 | 43                        |
| Ankara (TU<br>02 DEC-00 | annes 2024<br>IR)<br>5 DEC |                           |                       |               |                 |                           |

#### Step 3 - Select Member Type

From the drop-down list select the member type (Transport Provider) and press **Next**.

| gister              |                                                                                |      |
|---------------------|--------------------------------------------------------------------------------|------|
| 1 Member<br>Type 2  | Property<br>Details 3 Chain Details 4 Contacts 5 Destination<br>Guide 6 Docume | ents |
| Member Type         | Member Type                                                                    |      |
| Select member type. | Transport Provider                                                             |      |
|                     | Travel Agency                                                                  |      |
|                     | Safari Vessel                                                                  |      |
|                     | Resort                                                                         |      |
|                     | Hotel                                                                          |      |
|                     | Dive Center                                                                    |      |
|                     | Guest House Go Back                                                            | Nex  |
|                     | Transport Provider                                                             |      |

#### Step 4 - Enter Property Details & Business Information Details.

#### **Property Details**

These details can be found in the operating certificate issued by the Ministry of Transport and Civil Aviation

Property Name - *Example: AMI Airlines* Property Name must be as in the Operating Certificate issued by the Ministry of Transport and Civil Aviation

Operating License Number - Example: No:12 Operating License Number must be as in the Operating Certificate issued by the Ministry of Transport and Civil Aviation

Issued Date - *Example*: 29-10-2018 Issued Date must be as in the Operating Certificate issued by the Ministry of Transport and Civil Aviation

Issued Institution - *Example: Ministry of Transport and Civil Aviation* Issued institution will be the Ministry of Transport and Civil Aviation in the case of Airlines and other transport providers

**Business Information** 

These details can be found in the Business Registration Certificate issued by the Ministry of Economic Development

Business Name - Example: AMI Private Limited Business name is usually not the same as Property Name, please ensure that the business name entered is the same as in the Business Registration Certificate.

Business Type - Company / Sole Proprietor

From the drop-down list select the business type. This could either be Company or Sole Proprietorship. Sole proprietors are required to submit their id cards. Registration Number - C-0XXX/2021 Registration Number must be as in the Business Registration Certificate issued by the

Ministry of Economic Development

Registered Date - *Example: 30 - Aug - 2019* 

Registered Date must be as in the Business Registration Certificate issued by the Ministry

of Economic Development

Registered Institution - Example: Ministry of Economic Development

Registered institution will be the Ministry of Economic Development in the case of Transport Providers

GST Tin Number - *Example: 10XXXXXGST00X* 

GST Tin Number must be as in the GST Registration Certificate issued by Maldives Inland

Revenue Authority

| Property Details                                                     | Property Name            |                     |                 |
|----------------------------------------------------------------------|--------------------------|---------------------|-----------------|
| Please enter the details of the                                      | Property name            |                     |                 |
| license.                                                             | Operating License Number | Issued Date         |                 |
|                                                                      | License number           | dd-mm-yyyy          |                 |
|                                                                      | Issued Institution       |                     |                 |
|                                                                      | Select institution       | \$                  |                 |
| Business Information                                                 | Business Name            |                     |                 |
| Details of business as in company registration and GST registration. | Business name            |                     |                 |
|                                                                      | Business Type            | Registration Number | Registered Date |
|                                                                      | Company                  | Registration number | 🛱 dd-mm-yyyy    |
|                                                                      | Registered Institution   |                     | GST Tin No      |
|                                                                      | Select institution       | ¢                   | GST tin number  |
|                                                                      | Select institution       | \$                  | GST tin number  |

Click **Next** Once you are done entering the Property details & Business information details.

#### Step 5 - Join chain

Note: This step can be skipped if you are not joining a chain - simply click the **Skip** button.

| gister                                                                       | £.                    |                  |             |                 |                       |               |
|------------------------------------------------------------------------------|-----------------------|------------------|-------------|-----------------|-----------------------|---------------|
| Member<br>Type                                                               |                       | operty<br>etails | 3 Chain Det | ails 4 Contacts | 5 Destinatio<br>Guide | n 6 Documents |
| Chain Details<br>Please enter the deta<br>property as in your op<br>license. | ils of the<br>erating | Enter chai       | n code      | Fetch           |                       |               |
|                                                                              |                       |                  |             |                 |                       | Go Back S     |

To request joining a chain, enter the chain code and click *Fetch*.

The chain details will be displayed.

Click **Next** to proceed.

| Member<br>Type                                                                    | Property<br>Details 3 Chain Details 4 Contacts 5            | Destination<br>Guide 6 Document |
|-----------------------------------------------------------------------------------|-------------------------------------------------------------|---------------------------------|
| Chain Details<br>Please enter the details of the<br>property as in your operating | 287132877 Fetch                                             |                                 |
| license.                                                                          | Demo Resorts & Hotels<br>Code: 287132877 · Ref: CRR/2024/57 | Remove                          |

#### **Step 6 - Enter Contact Details**

| Member<br>Type               | roperty<br>etails Cr | nain Details | 4 Contacts  | 5         | Destination<br>Guide 6 Document |
|------------------------------|----------------------|--------------|-------------|-----------|---------------------------------|
| Postal Address               | Building Name/Floor  |              | St          | reet Name |                                 |
| Postal address of member.    |                      |              |             |           |                                 |
|                              | Atoll                |              | Island      |           |                                 |
|                              | Kaafu                | \$           | Villimale'  | \$        |                                 |
| Person Of Authority          | Full Name            |              |             |           | Designation                     |
| Person of authority details. | Full Name            |              | Designation |           |                                 |
|                              | Mobile               |              | Email       |           | Phone                           |
|                              | Mobile               |              | Email       |           | Phone                           |
| Correspondent Information    | Full Name            |              |             |           | Designation                     |
| Contact person details.      | Full Name            |              |             |           | Designation                     |
|                              | Mobile               |              | Email       |           | Phone                           |
|                              | Mobile               |              | Email       |           | Phone                           |

Postal Address Example: Royal Beach, Boduthakurufaanu Magu Current address (Eg. Male' Office Address) of the Transfer Company (Transport Provider)

#### Person of Authority

Person of Authority must be Owner, CEO, Managing Director or anyone who is in charge of the company. The details should include their Full Name, Designation, Contact Number, and their email address.

Correspondent Information

The details should include their Full Name, Designation, Contact Number, and

their email address (Must be the same email used to create the member account). All updates

regarding Membership and all the circulars will be sent to this email

Click **Next**, once all the information has been filled out.

#### **Step 7 - Destination Guide**

This information is to be included in our official Destination Guide, Product Directory and in other official publications. Please ensure that the details entered are correct.

Click **Next**, once all the information has been filled out.

| Mem<br>Type                   | ber                                      | Property<br>Details | Chain Details | Contacts | 5 Destination<br>Guide | 6 Documents |
|-------------------------------|------------------------------------------|---------------------|---------------|----------|------------------------|-------------|
| Contact Ir                    | formation                                | Atoll               |               |          | Island                 |             |
| To be include<br>Product Dire | ed in our Destination<br>ctory and other | n Guide, Kaat       | u             | \$       | Male'                  | \$          |
| publications                  |                                          | Email               |               |          | Phone                  |             |
|                               |                                          | dem                 | o@resort.com  |          | 3323232                |             |
|                               |                                          | Websi               | e             |          |                        |             |
|                               |                                          | wwv                 | .resort.com   |          |                        |             |

#### **Step 8 - Documents**

Select the required documents as shown in the image below. Required documents include

Business Registration, Operating License and GST Certificate.

| Member<br>Type                   | Property<br>Details Chain Details Contacts Destination<br>Guide 6 Documents |
|----------------------------------|-----------------------------------------------------------------------------|
| Documents<br>Required documents. | Business Registration                                                       |
|                                  | Upload a file<br>PNG, JPG, VDF to 2MB                                       |
|                                  | Operating License                                                           |
|                                  | Upload a file<br>PNQ, JPQ, PDF up to 2MB                                    |
|                                  | GST Registration                                                            |
|                                  | Upload a file<br>PNG, JPG, PDF up to 2MB                                    |
|                                  | Other (Optional)                                                            |
|                                  | Upload a file<br>PNG, JPC, PDF up to 2MB                                    |

Click **Submit** once all three documents have been attached successfully.

#### Step 9 - Verification

Once the application has been submitted, a window like the one shown below can be seen. The progress of the application can be seen from the timeline on the right side.

| CE Male                          | Lives                                                                      |                  |                                      |                                                  |                 | HOME                      | EVENTS                          | CONTACT US 🗘 🔎                             |
|----------------------------------|----------------------------------------------------------------------------|------------------|--------------------------------------|--------------------------------------------------|-----------------|---------------------------|---------------------------------|--------------------------------------------|
| DASHBOARD                        | PROPERTY                                                                   | APPLICATIONS     | EVENT REQUESTS                       | DOCUMENTS                                        | PAYMENTS        | PROFILE                   |                                 |                                            |
|                                  | -                                                                          | Please no        | ote: Membership is requi             | red to participate in E                          | Events. Get Men | mbership now →            |                                 |                                            |
| MRR/2                            | 2024/3                                                                     | 62               |                                      |                                                  |                 |                           | -419                            |                                            |
| Submitted                        | Verified                                                                   | Рау              | ment Ordered                         | Paid                                             | Approved        | <b>Timeli</b><br>Status c | <b>ne</b><br>hange history      |                                            |
|                                  |                                                                            |                  |                                      |                                                  |                 |                           | rafted                          |                                            |
| Chain<br>Chain informa           | tion for the prope                                                         | rty.             |                                      |                                                  |                 | G s                       | ubmitted<br>he request is in pe | 2024-11-13 14:20:45<br>Inding verification |
| Name<br>Demo Resorts             | & Hotels                                                                   |                  | Reference No<br>CRR/2024/57          |                                                  |                 |                           |                                 |                                            |
| Demo Reso<br>Resort              | ort & Spa                                                                  |                  |                                      |                                                  |                 |                           |                                 |                                            |
| Postal Addres<br>Building 03 / S | s<br>Street 10 / Villimal                                                  | e' / Kaafu Atoll |                                      |                                                  |                 |                           |                                 |                                            |
| Individuals                      |                                                                            |                  |                                      |                                                  |                 |                           |                                 |                                            |
| PERS<br>Ahm                      | CON OF AUTHORITY<br>ed Mohamed<br>CEO<br>:eo@resort.com<br>9999999, 332323 | 2                | CONTACT<br>John Doe<br>Sales<br>7777 | PERSON<br>Manager<br>@resort.com<br>777, 3323232 |                 |                           |                                 |                                            |
| Documents                        |                                                                            |                  |                                      |                                                  |                 |                           |                                 |                                            |
| BUS<br>Com<br>View               | INESS REGISTRA<br>pany Registration<br>/ Download                          | TION.pdf         | operating<br>Operating<br>View D     | g license.pdf<br>g License<br>ownload            |                 |                           |                                 |                                            |

Updates of Application progress will be emailed to the registered email.

If for any reason your application is *declined*, follow the following steps:

| Maldin                         | VeS<br>of He                            |                   |                          |                          |                | НОМЕ            | E EVENTS                           | CONTACT US                                         |
|--------------------------------|-----------------------------------------|-------------------|--------------------------|--------------------------|----------------|-----------------|------------------------------------|----------------------------------------------------|
| HBOARD                         | PROPERTY A                              | PPLICATIONS       | EVENT REQUESTS           | DOCUMENTS                | PAYMENTS       | PROFILE         |                                    |                                                    |
|                                |                                         | Please n          | ote: Membership is requi | ired to participate in E | ivents. Get Me | embership now - |                                    |                                                    |
| RR/20                          | 024/36                                  | 4                 |                          |                          |                |                 |                                    |                                                    |
|                                |                                         |                   |                          |                          |                | Time            | eline<br>s change history          |                                                    |
| ubmitted                       | Verified                                | Pay               | ment Ordered             | Paid                     | Approved       |                 | Drafted                            |                                                    |
| Your requ                      | uest has been marke                     | ed incomplete. Yo | u may submit a new appl  | ication.                 |                |                 | fan en s                           |                                                    |
|                                |                                         | The               | e reasons for vo         | ur membersh              | p aettina      |                 | Submitted<br>The request is in pen | 2024-11-14 09:50:45<br>ding verification           |
| <b>hain</b><br>hain informatio | n for the property.                     | dec               | lined is stated h        | nere 🖕                   | 9              | -               | Incomplete<br>Typo in the email    | 2024-11-14 09:53:02<br>provided in the Destination |
| lame                           |                                         |                   | Reference No             |                          |                |                 | Guide section.                     |                                                    |
|                                | 2 12 12 1 2 1 2 1 3 1 2 1 3 1 2 1 3 1 3 |                   | 000000000                |                          |                |                 |                                    |                                                    |

Follow the same steps as stated in **Step 2** and update the application according to the reason specified in the timeline and resubmit the application.

An email will be sent once the application has been *verified*.

#### Step 10 - Payment

Once the application has been verified from our end, a Payment Order will be generated specifying the amount to be paid.

| CAL MA             | aldives                |                       |                             |                         |                 | HOME                       | EVENTS C                             | CONTACT US                 | \$ JD    |
|--------------------|------------------------|-----------------------|-----------------------------|-------------------------|-----------------|----------------------------|--------------------------------------|----------------------------|----------|
| DASHBOAR           | D PROPERTY             | APPLICATIONS          | EVENT REQUESTS              | DOCUMENTS               | PAYMENTS        | PROFILE                    |                                      | 25                         |          |
|                    | -                      | Please n              | ote: Membership is requi    | red to participate in I | Events. Get Mer | mbership now $\rightarrow$ |                                      |                            | 7        |
| MRR                | /2024/3                | 62                    |                             |                         |                 |                            |                                      |                            |          |
| Submitte           | d Verified             | I Pay                 | ment Ordered                | Paid                    | Approved        | <b>Timeli</b><br>Status c  | <b>ne</b><br>hange history           |                            |          |
|                    |                        |                       |                             |                         | _               | ⊘ □                        | rafted                               |                            |          |
| () Pa              | yment order PTR/202    | 4/480 in pending payr | nent status                 |                         | Payment         | S S                        | ubmitted<br>he request is in pending | 2024-11-13<br>verification | 14:20:45 |
|                    |                        | $\sim$                |                             |                         |                 | <ul> <li>v</li> </ul>      | erified                              | 2024-11-13                 | 14:27:21 |
| Chain<br>Chain inf | ormation for the prope | erty.                 |                             |                         |                 | G P                        | ending Payment                       | 2024-11-13                 | 15:04:48 |
| Name<br>Demo Re    | sorts & Hotels         |                       | Reference No<br>CRR/2024/57 |                         |                 |                            |                                      |                            |          |

Payment Order

Click this button to view the Payment Order.

Payment

Click this button to make the payment.

#### Step 11 - Payment

- Fill the details in the Make payment window.
- Choose the payment method from the drop-down.
- Check the amount on the payment order, choose the date of transaction.
- Fill the reference number of the transaction.
- Account Name of the payer, and account number of the payer
- Choose the bank.
- Attach the payment slip and click **Save**.

| Payment Method<br>Transfer            | ~                                            |  |  |  |
|---------------------------------------|----------------------------------------------|--|--|--|
| Transfer                              | ~                                            |  |  |  |
| Amount                                |                                              |  |  |  |
|                                       | Transaction Date                             |  |  |  |
| 2916.00                               | 🛱 13-11-2024 🛛 🗙                             |  |  |  |
| Reference No                          | Account Name                                 |  |  |  |
| REF10202030                           | Demo Resort                                  |  |  |  |
| Account Number                        | Bank                                         |  |  |  |
| 7701939935393                         | BML ~                                        |  |  |  |
| Payment Slip                          |                                              |  |  |  |
|                                       | <b>C</b> <sup>+</sup>                        |  |  |  |
|                                       |                                              |  |  |  |
| PAYM                                  | ENT SLIP.pdf                                 |  |  |  |
|                                       |                                              |  |  |  |
| A This is NOT a confirmation!         |                                              |  |  |  |
| We will be sending you a confirmation | n receipt upon checking the fund realisation |  |  |  |
| which will confirm your Membership /  | / Participation / Table Booking.             |  |  |  |
|                                       |                                              |  |  |  |

#### **Step 12 - Payment Verification**

- Your payment is done, and pending approval from MMPRC.
- The updates regarding payment status and approval status can be seen from the timeline on the side and top status bar.
- All related documents attached can be seen under the status bar.

|           |                      |                        |      |          | Timeline                                                                |
|-----------|----------------------|------------------------|------|----------|-------------------------------------------------------------------------|
| Submitted | Verified             | Payment Ordered        | Paid | Approved | Status change history                                                   |
| Payment o | rder PTR/2024/484 in | pending payment status |      | Payment  | Drafted                                                                 |
| 0 Payr    | nent Order           |                        |      |          | Submitted 2024-11-14 10:23:02<br>The request is in pending verification |
|           |                      |                        |      |          | Verified 2024-11-14 10:23:38                                            |

#### Step 13 - Payment Approved

- Once the payment has been verified by MMPRC the application will be updated to Approved.
- The updates regarding payment status and approval status can be seen from the timeline on the side and top status bar.
- You can view and download the membership certificate.

| Maldives<br>Jhe sunny side of life                                                                                          |               | HOME EVENTS CONTACT US 🗘 🔟                                              |
|----------------------------------------------------------------------------------------------------|---------------|-------------------------------------------------------------------------|
| DASHBOARD PROPERTY APPLICATIONS EVENT REQUESTS DOCUMENTS                                                                    | PAYMENTS      | PROFILE                                                                 |
|                                                                                                    |               | Timeline<br>Status change history                                       |
| Submitted Verified Payment Ordered Paid<br>Payment order PTR/2024/480 in paid status Payment Method: Transfer (REF10202030) | Approved      | Drafted                                                                 |
| Payment Info         Payment Order         Paid Slip         Paid Invoice                                                   |               | Submitted 2024-11-13 14:20:45<br>The request is in pending verification |
| Chain<br>Chain information for the property.                                                                                |               | Pending Payment 2024-11-13 15:04:48                                     |
| Name     Reference No       Demo Resorts & Hotels     CRR/2024/57                                                           |               | Paid 2024-11-13 15:17:28                                                |
| Demo Resort & Spa<br>Resort                                                                                                 |               | Approved 2024-11-13 15:17:44                                            |
| Active Membership                                                                                                    |               |                                                                         |
| Membership No: MMPRC/2025/RST/9         V           Expires 31-12-2025 · Membership active since 13-11-2024         V       | /iew Download |                                                                         |

Congratulations! You are now a Member of MMPRC.

| Demo F<br>Resort | Resort & Spa                                                                               |               |
|------------------|--------------------------------------------------------------------------------------------|---------------|
| Active M         | embership                                                                                  |               |
| $\odot$          | Membership No: MMPRC/2025/RST/9<br>Expires 31-12-2025 · Membership active since 13-11-2024 | View Download |

Click View to see your membership certificate, and Download to download it as a PDF file.

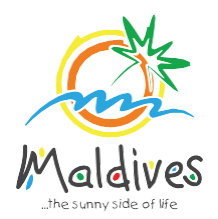

# Membership User Guide 2025

## Follow these steps to become a member of MMPRC.

Member Types: Government Entities, City Councils, Atoll Councils & Island Councils

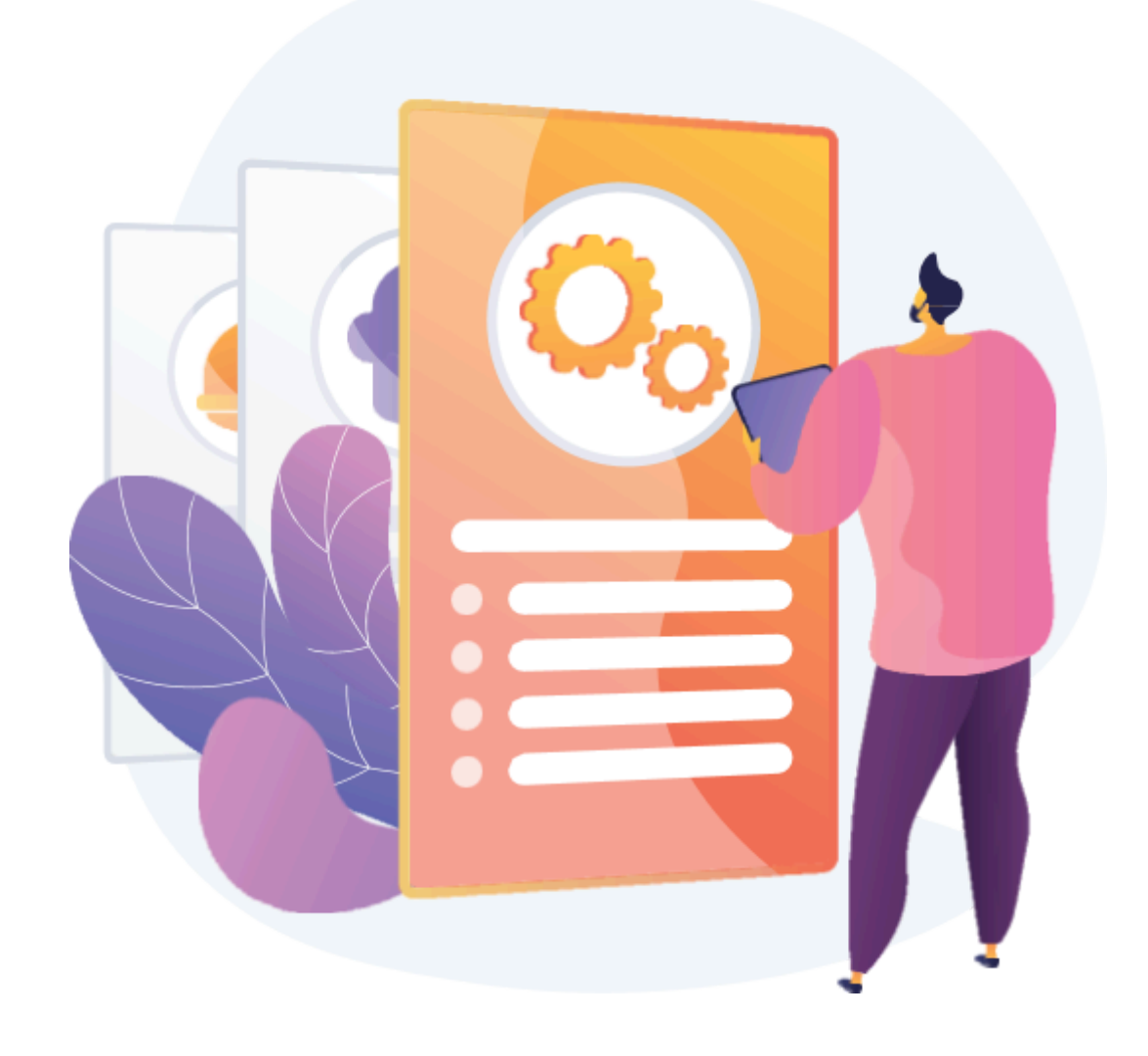

#### Become a Member

Member Types: Government Entities, City Council, Atoll Council & Island Council

#### Step 1 - Login to the Portal

To log in to the Membership Portal enter your Name, Company Email Address, Password and Password Confirmation.

https://members.visitmaldives.com/register

| Name           |          |  |
|----------------|----------|--|
| John Doe       |          |  |
| Email          |          |  |
| sales@comp     | pany.com |  |
| Password       |          |  |
| •••••          |          |  |
| Confirm Passwo | rd       |  |
|                |          |  |

Please ensure that you are not using a personal email to register for Membership. We recommend using (info@company.com or sales@company.com) or any similar emails.

Click on **Register**, and you will be directed to the user Dashboard.

#### Step 2 - User Dashboard

Click on the **Become A Member**, button as shown in the image below.

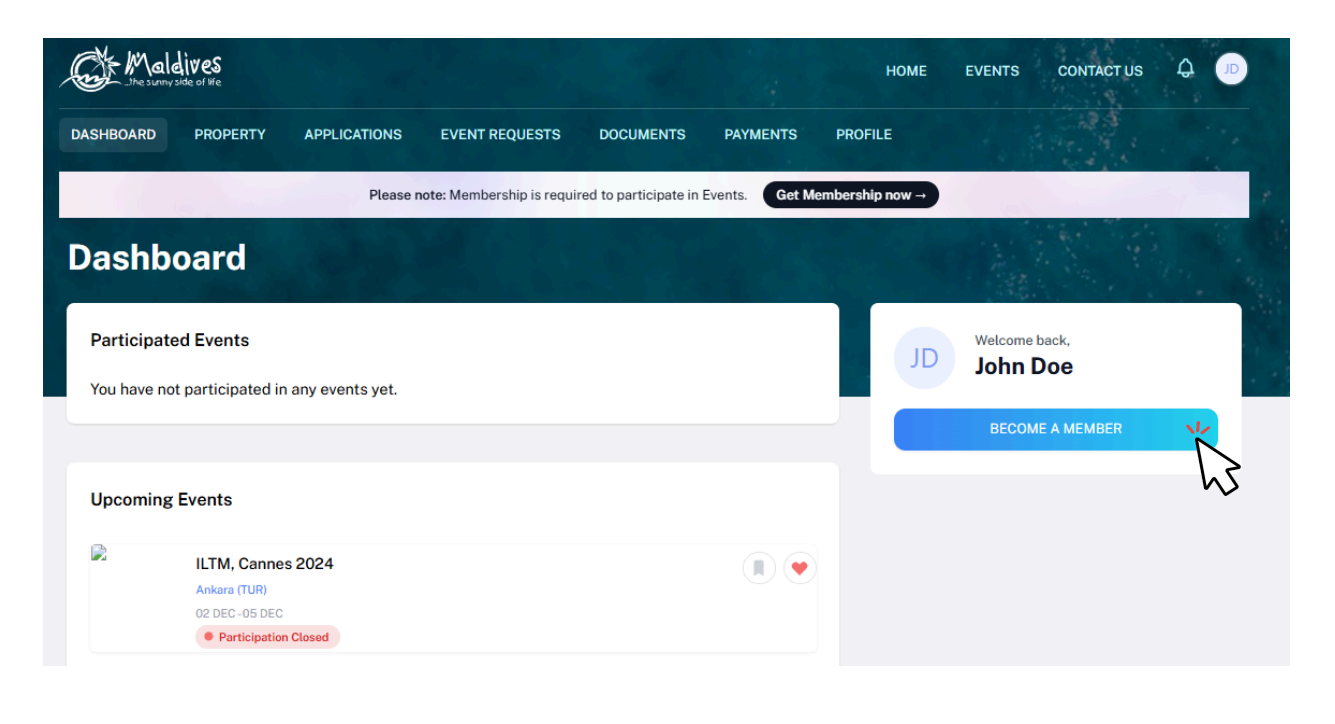

#### Step 3 - Select Member Type

From the drop-down list select the member type (Government Entity, City Council, Atoll Council or Island Council) and press **Next**.

| 1 Member<br>Type                   | 2 Property<br>Details 3 Chain Details 4 Contacts 5 Destination<br>Guide 6 Documents |
|------------------------------------|-------------------------------------------------------------------------------------|
| Member Type<br>Select member type. | Member Type<br>City Council                                                         |
|                                    | Transport Provider                                                                  |
|                                    | Picnic Island City Council                                                          |

#### **Step 4 - Enter Property Details**

Enter the Government Entity/Council Details

Property Details

Property Name must be the name of the Council Example: Secretariat of the AA. Thoddoo Council

| egister                                                                                          |                                                                                   |      |
|--------------------------------------------------------------------------------------------------|-----------------------------------------------------------------------------------|------|
| Member<br>Type 2                                                                                 | Property<br>Details 3 Chain Details 4 Contacts 5 Destination<br>Guide 6 Documents |      |
| Property Details<br>Please enter the details of the<br>property as in your operating<br>license. | Property Name Property name                                                       |      |
|                                                                                                  | Go Back Ne                                                                        | xtvi |

Click **Next** Once you are done entering the Council Name.

#### Step 5 - Join chain

Note: This step can be skipped if you are not joining a chain - simply click the **Skip** button.

| gister                                                                                        |                      |            |                                    |
|-----------------------------------------------------------------------------------------------|----------------------|------------|------------------------------------|
| Member<br>Type Prop                                                                           | ails 3 Chain Details | 4 Contacts | 5 Destination<br>Guide 6 Documents |
| Chain Details<br>Please enter the details of the<br>property as in your operating<br>license. | Enter chain code     | Fetch      | Ŵ                                  |
|                                                                                               |                      |            | Go Back S                          |

To request joining a chain, enter the chain code and click *Fetch*.

The chain details will be displayed.

Click **Next** to proceed.

| Member<br>Type                                                                    | Property<br>Details 3 Chain Details 4 Contacts              | 5 Destination<br>Guide 6 Document |
|-----------------------------------------------------------------------------------|-------------------------------------------------------------|-----------------------------------|
| Chain Details<br>Please enter the details of the<br>property as in your operating | 287132877 Fetch                                             |                                   |
| license.                                                                          | Demo Resorts & Hotels<br>Code: 287132877 · Ref: CRR/2024/57 | Remove                            |

#### **Step 6 - Enter Contact Details**

| Member<br>Type P             | roperty<br>etails Cf | nain Details 4 Contacts | 5 Destination<br>Guide 6 Documents    |
|------------------------------|----------------------|-------------------------|---------------------------------------|
| Postal Address               | Building Name/Floor  |                         | Street Name                           |
| Postal address of member.    |                      |                         |                                       |
|                              | Atoll                | Island<br>Villimale'    | •                                     |
|                              | littere              |                         | , , , , , , , , , , , , , , , , , , , |
| Person Of Authority          | Full Name            |                         | Designation                           |
| Person of authority details. | Full Name            |                         | Designation                           |
|                              | Mobile               | Email                   | Phone                                 |
|                              | Mobile               | Email                   | Phone                                 |
| Correspondent Information    | Full Name            |                         | Designation                           |
| Contact person details.      | Full Name            |                         | Designation                           |
|                              | Mobile               | Email                   | Phone                                 |
|                              | Mobile               | Email                   | Phone                                 |
|                              |                      |                         |                                       |

#### Postal Address *Current address of the Council*

Person of Authority

Person of Authority must be the President/Head of the Council. The details should include their Full Name, Designation, Contact Number, and their official email address.

Correspondent Information

The details should include their Full Name, Designation, Contact Number, and their email

address (Must be the same as email used to create account).

All updates regarding Membership and all the circulars will be sent to this email

Click **Next**, once all the information has been filled out.

#### Step 7 - Destination Guide

This information is to be included in our official Destination Guide, Product Directory and in other official publications. Please ensure that the details entered are correct.

Click **Next**, once all the information has been filled out.

| gister                                                          |                                     |                              |
|-----------------------------------------------------------------|-------------------------------------|------------------------------|
| Member<br>Type Pro                                              | perty<br>ails Chain Details Contact | ts 5 Destination 6 Documents |
| Contact Information<br>To be included in our Destination Guide, | Atoll                               | Island                       |
| Product Directory and other publications.                       | Email                               | Phone                        |
|                                                                 | Email                               | Phone                        |
|                                                                 | Website                             |                              |
|                                                                 |                                     |                              |
|                                                                 |                                     | Go Back N                    |

#### Step 8 - Documents

Select the required documents as shown in the image below.

Required documents is a Cover Letter by the Council to the Managing Director of Maldives Marketing & Public Relations Corporation.

| Member<br>Type                   | Property<br>Details Chain Details Contacts Destination<br>Guide 6 Document |
|----------------------------------|----------------------------------------------------------------------------|
| Documents<br>Required documents. | Cover Letter                                                               |
|                                  | Upload a file<br>PNG, JPG, PDF up to 2MB                                   |
|                                  | Other (Optional)                                                           |
|                                  | Upload a file<br>PNG, JPG, PDF up to 2MB                                   |
|                                  |                                                                            |

Click **Submit** once all the document has been attached successfully.

#### Step 9 - Verification

Once the application has been submitted, a window like the one shown below can be seen. The progress of the application can be seen from the timeline on the right side.

| the sunny              | ives                                                                       |                  |                                       |                                                  |                 | НОМЕ               | EVENTS                           | CONTACT US                                |
|------------------------|----------------------------------------------------------------------------|------------------|---------------------------------------|--------------------------------------------------|-----------------|--------------------|----------------------------------|-------------------------------------------|
| ASHBOARD               | PROPERTY                                                                   | APPLICATIONS     | EVENT REQUESTS                        | DOCUMENTS                                        | PAYMENTS        | PROFILE            |                                  |                                           |
| 111                    |                                                                            | Please n         | ote: Membership is requi              | red to participate in I                          | Events. Get Men | nbership now →     |                                  |                                           |
| /IRR/2                 | 2024/3                                                                     | 62               |                                       |                                                  |                 |                    |                                  |                                           |
|                        |                                                                            |                  |                                       |                                                  |                 | Timeli<br>Status o | ne<br>change history             |                                           |
| Submitted              | Verified                                                                   | Pay              | ment Ordered                          | Paid                                             | Approved        |                    | Prafted                          |                                           |
| Chain<br>Chain informa | tion for the prope                                                         | rty.             |                                       |                                                  |                 | G s                | Submitted<br>he request is in pe | 2024-11-13 14:20:45<br>nding verification |
| Name<br>Demo Resorts   | & Hotels                                                                   |                  | Reference No<br>CRR/2024/57           |                                                  |                 |                    |                                  |                                           |
| Demo Reso<br>Resort    | ort & Spa                                                                  |                  |                                       |                                                  |                 |                    |                                  |                                           |
| Postal Addres          | s<br>Street 10 / Villima                                                   | e' / Kaafu Atoll |                                       |                                                  |                 |                    |                                  |                                           |
| Individuals            |                                                                            |                  |                                       |                                                  |                 |                    |                                  |                                           |
| PERS<br>Ahm            | CON OF AUTHORITY<br>ed Mohamed<br>CEO<br>ceo@resort.com<br>0999999, 332323 | 2                | CONTACT<br>John Doe<br>Sales<br>T7777 | PERSON<br>Manager<br>@resort.com<br>777, 3323232 |                 |                    |                                  |                                           |
| Documents              |                                                                            |                  |                                       |                                                  |                 |                    |                                  |                                           |
| BUS<br>Com<br>View     | INESS REGISTRA<br>pany Registration<br>Download                            | TION.pdf         | operating<br>Operating<br>View D      | g license.pdf<br>g License<br>ownload            |                 |                    |                                  |                                           |

Updates of Application progress will be emailed to the registered email

If for any reason your application is *declined*, follow the following steps:

| The sunny side of ite              |                                    |                              |                | HOME EVENT                      | S CONTACT US 🗘                                          |
|------------------------------------|------------------------------------|------------------------------|----------------|---------------------------------|---------------------------------------------------------|
| HBOARD PROPERTY AF                 | PPLICATIONS EVENT REQUES           | TS DOCUMENTS                 | PAYMENTS       | PROFILE                         |                                                         |
|                                    | Please note: Membership is         | required to participate in E | vents. Get Mem | abership now →                  |                                                         |
| RR/2024/364                        | 4                                  |                              |                |                                 |                                                         |
|                                    |                                    |                              |                | Timeline<br>Status change histo | лгу                                                     |
| ubmitted Verified                  | Payment Ordered                    | Paid                         | Approved       | Drafted                         |                                                         |
| Your request has been marke        | d incomplete. You may submit a new | application.                 |                | Submitted<br>The request is     | 2024-11-14 09:50:45                                     |
|                                    | The reasons for                    | your membershi               | p getting      |                                 |                                                         |
| hain information for the property. | declined is state                  | ed here                      |                | Incomplete<br>Typo in the e     | 2024-11-14 09:53:02<br>mail provided in the Destination |
| ame                                | Reference N                        | 0                            |                | Guide section                   | n.                                                      |
|                                    |                                    |                              |                |                                 |                                                         |

Follow the same steps from **Step 2** and update the application according to the reason specified in the timeline, and resubmit the application.

An email will be sent once the application has been *verified*.

#### Step 10 - Payment

Once the application has been verified from our end, a Payment Order will be generated specifying the amount to be paid.

| Ļ  | Male Male                          | IVES<br>ide of life |                      |                             |                         |                | НОМЕ                       | EVENTS C                               | CONTACT US                 | <b>₽</b>   |  |
|----|------------------------------------|---------------------|----------------------|-----------------------------|-------------------------|----------------|----------------------------|----------------------------------------|----------------------------|------------|--|
| D/ | ASHBOARD                           | PROPERTY            | APPLICATIONS         | EVENT REQUESTS              | DOCUMENTS               | PAYMENTS       | PROFILE                    |                                        | 33                         |            |  |
|    |                                    |                     | Please n             | ote: Membership is requi    | red to participate in E | Events. Get Me | mbership now $\rightarrow$ |                                        |                            | 7          |  |
| N  | /IRR/2                             | 024/3               | 62                   |                             |                         |                |                            |                                        |                            |            |  |
|    | Submitted                          | Verified            | Pay                  | ment Ordered                | Paid                    | Approved       | Time                       | <b>line</b><br>change history          |                            |            |  |
|    |                                    |                     | -                    |                             |                         |                |                            | Drafted                                |                            |            |  |
|    | <ul><li>Paymer</li><li>P</li></ul> | at order PTR/2024   | /480 in pending payn | nent status                 |                         | Payment        | 3                          | Submitted<br>The request is in pending | 2024-11-13<br>verification | 14:20:45   |  |
|    |                                    | V                   | 5                    |                             |                         |                |                            | Verified                               | 2024-11-13                 | 3 14:27:21 |  |
|    | Chain<br>Chain informa             | ion for the proper  | ty.                  |                             |                         |                | G                          | Pending Payment                        | 2024-11-13                 | 15:04:48   |  |
|    | Name<br>Demo Resorts               | & Hotels            |                      | Reference No<br>CRR/2024/57 |                         |                |                            |                                        |                            |            |  |

Payment Order

Click this button to view the Payment Order.

Payment

Click this button to make the payment.

#### Step 11 - Payment

- Fill the details in the Make payment window.
- Choose the payment method from the drop-down.
- Check the amount on the payment order, choose the date of transaction.
- Fill the reference number of the transaction.
- Account Name of the payer, and account number of the payer
- Choose the bank.
- Attach the payment slip and click **Save**.

|                              | Make Payment                                 |             |
|------------------------------|----------------------------------------------|-------------|
| Paymant Mathad               | -                                            |             |
| Transfer                     |                                              | ~           |
| Amount                       | Transaction Date                             |             |
| 2916.00                      | 🛱 13-11-2024                                 | ×           |
| Reference No                 | Account Name                                 |             |
| REF10202030                  | Demo Resort                                  |             |
| count Number Bank            |                                              |             |
| 7701939935393                | BML                                          | ~           |
| Payment Slip                 |                                              |             |
|                              |                                              |             |
|                              |                                              |             |
|                              | PAYMENT SLIP.pdf                             |             |
|                              |                                              |             |
| A This is NOT a confirmation |                                              |             |
| We will be sending you a co  | onfirmation receipt upon checking the fund r | realisation |
| which will confirm your Me   | mbership / Participation / Table Booking.    |             |
|                              |                                              |             |

#### **Step 12 - Payment Verification**

- Your payment is done, and pending approval from MMPRC.
- The updates regarding payment status and approval status can be seen from the timeline on the side and top status bar.
- All related documents attached can be seen under the status bar.

|                                                                                                    |                       |                        |      |          | Timeline                                                                |
|----------------------------------------------------------------------------------------------------|-----------------------|------------------------|------|----------|-------------------------------------------------------------------------|
| Submitted                                                                                                    | Verified              | Payment Ordered        | Paid | Approved | Status change history                                                   |
| Payment of the second second secon | order PTR/2024/484 in | pending payment status |      | Payment  | Drafted                                                                 |
| () Pay                                                                                                    | ment Order            |                        |      |          | Submitted 2024-11-14 10:23:02<br>The request is in pending verification |
|                                                                                                    |                       |                        |      |          | Verified 2024-11-14 10:23:38                                            |

#### Step 13 - Payment Approved

- Once the payment has been verified by MMPRC the application will be updated to Approved.
- The updates regarding payment status and approval status can be seen from the timeline on the side and top status bar.
- You can view and download the membership certificate.

|                                                          | eorne                                           |                                                             |                             |                |          |                                                        |                                                  |                                            |
|----------------------------------------------------------|-------------------------------------------------|-------------------------------------------------------------|-----------------------------|----------------|----------|--------------------------------------------------------|--------------------------------------------------|--------------------------------------------|
| RR/2                                                     | 024/3                                           | APPLICATIONS                                                | EVENT REQUESTS              | DOCUMENTS      | PAYMENTS | PROFILE                                                |                                                  |                                            |
|                                                          |                                                 |                                                             |                             |                |          | Time                                                   | eline<br>s change history                        |                                            |
| <ul> <li>Payment</li> <li>Payment</li> <li>Pa</li> </ul> | order PTR/2024<br>Method: Transfo<br>yment Info | /480 in paid status<br>er (REF10202030)<br>() Payment Order | • O Paid Slip (             | ) Paid Invoice |          | <ul> <li>-</li> <li>-</li> <li>-</li> <li>-</li> </ul> | Drafted<br>Submitted<br>The request is in pendir | 2024-11-13 14:20:45<br>ag verification     |
| <b>:hain</b><br>hain informatio                          | on for the prope                                | ty.                                                         |                             |                |          | 0                                                      | Verified<br>Pending Payment                      | 2024-11-13 14:27:21<br>2024-11-13 15:04:48 |
| ame<br>emo Resorts &                                     | & Hotels                                        |                                                             | Reference No<br>CRR/2024/57 |                |          |                                                        | Paid<br>Approved                                 | 2024-11-13 15:17:28<br>2024-11-13 15:17:44 |
| emo Resor                                                | t & Spa                                         |                                                             |                             |                |          |                                                        |                                                  |                                            |
|                                                          |                                                 |                                                             |                             |                |          |                                                        |                                                  |                                            |
| ctive Members                                            | ship                                            |                                                             |                             |                |          |                                                        |                                                  |                                            |

Congratulations! You are now a Member of MMPRC.

# Demo Resort & Spa Resort Active Membership Membership No: MMPRC/2025/RST/9 Expires 31-12-2025 · Membership active since 13-11-2024

Click View to see your membership certificate, and Download to download it as a PDF file.

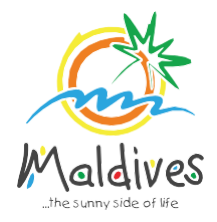

## Membership User Guide 2025

## Follow these steps to become a member of MMPRC.

Member Types: NGO & Associations

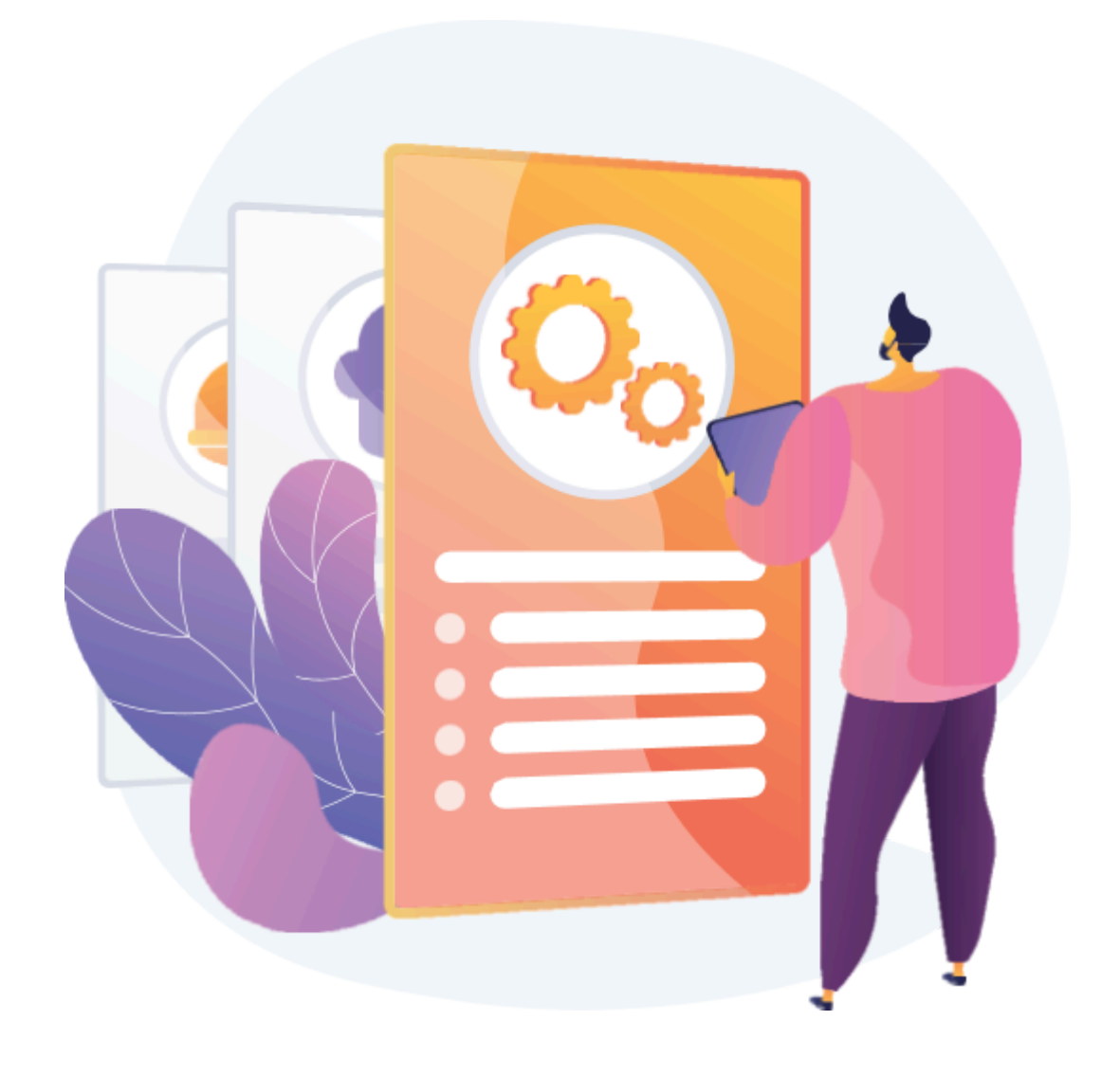

#### Step 1 - Login to the Portal

To log in to the Membership Portal enter your Name, Company Email Address, Password and Password Confirmation.

https://members.visitmaldives.com/register

| ,             | Maldiv<br>the sunny side of | es<br>f life |
|---------------|-----------------------------|--------------|
| Name          |                             |              |
| John Doe      |                             |              |
| Email         |                             |              |
| sales@com     | pany.com                    |              |
| Password      |                             |              |
|               |                             |              |
| Confirm Passw | ord                         |              |
|               |                             |              |
|               | Already registered?         | REGISTER     |
|               |                             | h            |

Please ensure that you are not using a personal email to register for Membership. We recommend using (info@company.com or sales@company.com) or any similar emails.

Click on **Register**, and you will be directed to the user Dashboard.

#### Step 2 - User Dashboard

Click on the **Become A Member** button as shown in the image below.

| .The sunny side of life              |                                              |                          |                        |               | HOME             | EVENTS CONTACT US         | ф _л |
|--------------------------------------|----------------------------------------------|--------------------------|------------------------|---------------|------------------|---------------------------|------|
| DASHBOARD PROPER                     | TY APPLICATIONS                              | EVENT REQUESTS           | DOCUMENTS              | PAYMENTS      | PROFILE          |                           |      |
| No Cal                               | Please                                       | note: Membership is requ | ired to participate in | Events. Get M | lembership now → |                           | 1    |
| Dashboard                            |                                              |                          |                        |               |                  |                           |      |
| Participated Events                  | ed in any events yet.                        |                          |                        |               | D                | Welcome back,<br>John Doe |      |
|                                      |                                              |                          |                        |               |                  | BECOME A MEMBER           | ×    |
| Upcoming Events                      |                                              |                          |                        |               |                  |                           | 43   |
| ILTM, Ci<br>Ankara (TU<br>02 DEC - 0 | annes 2024<br>JR)<br>5 DEC<br>ipation Closed |                          |                        |               |                  |                           |      |

#### **Step 3 - Select Member Type**

From the drop-down list select the member type (NGOs / Association) and press Next.

| Register                           |                                                                                                    |                  |
|------------------------------------|----------------------------------------------------------------------------------------------------|------------------|
| 1 Member<br>Type 2                 | 2 Property<br>Details 3 Chain Details 4 Contacts 5 Destina<br>Guide                                                                    | tion 6 Documents |
| Member Type<br>Select member type. | Member Type NGO & Association Guest House Transport Provider Picnic Island City Council Atoll Council Island Council NGO & Association | Go Back Next v   |

#### **Step 4 - Enter Property Details/Registration Details**

#### **Property Details**

These details can be found in the registration certificate

Business Name - Example: National Boating Association of Maldives Must be the name of the NGO or the Association

Registration Number - *Example: C-0XXX/2021* 

Registration Number must be as in the Registration Certificate

Registered Date - Example: 30 - Aug - 2019

Registered Date must be as in the Registration Certificate

Registered Institution - Example: Ministry of Youth, Sports & Community Empowerment

| Member<br>Type                               | 2 Pro<br>Det | perty<br>ails 3 | Chain Details | 4 Contacts | 5 D | estination<br>uide | 6 Document |
|----------------------------------------------|--------------|-----------------|---------------|------------|-----|--------------------|------------|
| Property Details<br>Please enter the details | of the       | Property Name   |               |            |     |                    |            |
| license.                                     | ating        |                 |               |            |     |                    |            |

Click **Next** once you are done entering the name.

#### Step 5 - Join chain

Note: This step can be skipped if you are not joining a chain - simply click the **Skip** button.

| gister                                                                                        |                             |            |                        |             |
|-----------------------------------------------------------------------------------------------|-----------------------------|------------|------------------------|-------------|
| Member<br>Type Proj<br>Det                                                                    | erty<br>ils 3 Chain Details | 4 Contacts | 5 Destination<br>Guide | 6 Documents |
| Chain Details<br>Please enter the details of the<br>property as in your operating<br>license. | Enter chain code            | Fetch      |                        |             |
|                                                                                               |                             |            |                        | Go Back     |

To request joining a chain, enter the chain code and click *Fetch*.

The chain details will be displayed.

Click **Next** to proceed.

| Member<br>Type                                                                    | Property<br>Details 3 Chain Details                         | 4 Contacts | 5 Destination<br>Guide 6 | Document |
|-----------------------------------------------------------------------------------|-------------------------------------------------------------|------------|--------------------------|----------|
| Chain Details<br>Please enter the details of the<br>property as in your operating | 287132877                                                   | Fetch      |                          |          |
| icense.                                                                           | Demo Resorts & Hotels<br>Code: 287132877 + Ref: CRR/2024/57 | ē.         |                          | Remove   |

#### **Step 6 - Enter Contact Details**

| Member<br>Type               | roperty<br>etails Chain Detail | s 4 Contacts 5 | Guide 6 Documents |
|------------------------------|--------------------------------|----------------|-------------------|
| Postal Address               | Building Name/Floor            | Street Name    |                   |
| Postal address of member.    |                                |                |                   |
|                              | Atoll                          | Island         |                   |
|                              | Kaafu                          | ≎ Villimale'   |                   |
| Person Of Authority          | Full Name                      |                | Designation       |
| Person of authority details. | Full Name                      |                | Designation       |
|                              | Mobile                         | Email          | Phone             |
|                              | Mobile                         | Email          | Phone             |
| Correspondent Information    | Full Name                      |                | Designation       |
| Contact person details.      | Full Name                      |                | Designation       |
|                              | Mobile                         | Email          | Phone             |
|                              | Mobile                         | Email          | Phone             |

#### Postal Address Current address of the NGO or Association

Person of Authority

Person of Authority must be the President/Head of the NGO/Association. The details should include their Full Name, Designation, Contact Number, and their official email address.

Correspondent Information

The details should include their Full Name, Designation, Contact Number, and their

email address (Must be the same as email used to create account).

All updates regarding Membership and all the circulars will be sent to this email

Click **Next**, once all the information has been filled out.

#### Step 7 - Destination Guide

This information is to be included in our official Destination Guide, Product Directory and in other official publications. Please ensure that the details entered are correct.

Click **Next**, once all the information has been filled out.

| gister                                                          |                                  |                             |             |
|-----------------------------------------------------------------|----------------------------------|-----------------------------|-------------|
| Member<br>Type Pro<br>Det                                       | rerty<br>iils Chain Details Cont | acts 5 Destination<br>Guide | 6 Documents |
| Contact Information<br>To be included in our Destination Guide, | Atoll                            | Island                      | ^           |
| Product Directory and other publications.                       | Email                            | Phone                       |             |
|                                                                 | Email                            | Phone                       |             |
|                                                                 | Website                          |                             |             |
|                                                                 |                                  |                             | Go Back Nex |
|                                                                 |                                  |                             |             |

#### **Step 8 - Documents**

Select the required documents as shown in the image below.

Required documents: the NGO/Association Registration Certificate

| Yope Member         | Property<br>Details Chain Details Contacts Gu   | estination<br>uide 6 Documents |
|---------------------|-------------------------------------------------|--------------------------------|
| Documents           | Cover Letter                                    |                                |
| Required documents. |                                                 |                                |
|                     | Upload a file<br>PNG, JPG, PDF up to 2MB        |                                |
|                     | Other (Optional)                                |                                |
|                     |                                                 |                                |
|                     | <b>Upload a file</b><br>PNG, JPG, PDF up to 2MB |                                |

Click **Submit** once all the document has been attached successfully.

#### Step 9 - Verification

Once the application has been submitted, a window like the one shown below can be seen. The progress of the application can be seen from the timeline on the right side.

| And ale                       | Lives<br>side of IFe                                                        |                  |                                        |                                                    |                 | HOME               | EVENTS                          | CONTACT US                               |
|-------------------------------|-----------------------------------------------------------------------------|------------------|----------------------------------------|----------------------------------------------------|-----------------|--------------------|---------------------------------|------------------------------------------|
| SHBOARD                       | PROPERTY                                                                    | APPLICATIONS     | EVENT REQUESTS                         | DOCUMENTS                                          | PAYMENTS        | PROFILE            |                                 |                                          |
| 101                           | -                                                                           | Please n         | ote: Membership is requi               | red to participate in                              | Events. Get Men | nbership now →     |                                 |                                          |
| /IRR/2                        | 2024/3                                                                      | 62               |                                        |                                                    |                 |                    |                                 |                                          |
|                               |                                                                             |                  |                                        |                                                    |                 | Timeli<br>Status c | <b>ne</b><br>hange history      |                                          |
| Submitted                     | Verified                                                                    | Pay              | ment Ordered                           | Paid                                               | Approved        |                    | rafted                          |                                          |
| <b>Chain</b><br>Chain informa | ition for the prope                                                         | rty.             |                                        |                                                    |                 | G s                | ubmitted<br>he request is in pe | 2024-11-13 14:20:4<br>nding verification |
| Name<br>Demo Resorts          | & Hotels                                                                    |                  | Reference No<br>CRR/2024/57            |                                                    |                 |                    |                                 |                                          |
| Demo Reso<br>Resort           | ort & Spa                                                                   |                  |                                        |                                                    |                 |                    |                                 |                                          |
| Postal Addres                 | ss                                                                          |                  |                                        |                                                    |                 |                    |                                 |                                          |
| Individuals                   | Street 10 / Villimai                                                        | e' / Kaatu Atoll |                                        |                                                    |                 |                    |                                 |                                          |
|                               | SON OF AUTHORITY<br>ned Mohamed<br>CEO<br>ceo@resort.com<br>9999999, 332323 | 2                | CONTACT<br>John Doe<br>Sales<br>V 7777 | PERSON<br>: Manager<br>@resort.com<br>777, 3323232 |                 |                    |                                 |                                          |
| Documents                     |                                                                             |                  |                                        |                                                    |                 |                    |                                 |                                          |
| BUS<br>Com<br>View            | INESS REGISTRA<br>pany Registration<br>v Download                           | TION.pdf         | operating<br>Operating<br>View D       | g license.pdf<br>g License<br>ownload              |                 |                    |                                 |                                          |

Updates of Application progress will be emailed to the registered email

If for any reason your application is *declined*, follow the following steps:

| Haldives                                   |                                      |                            |                | HOME                 | EVENTS                          | CONTACT US                               |
|--------------------------------------------|--------------------------------------|----------------------------|----------------|----------------------|---------------------------------|------------------------------------------|
| HBOARD PROPERTY AF                         | PPLICATIONS EVENT REQUESTS           | DOCUMENTS                  | PAYMENTS       | PROFILE              |                                 |                                          |
|                                            | Please note: Membership is re        | quired to participate in E | vents. Get Mem | bership now →        |                                 |                                          |
| RR/2024/364                                | 1                                    |                            |                |                      |                                 |                                          |
|                                            |                                      |                            |                | Timelin<br>Status ch | e<br>ange history               |                                          |
| ubmitted Verified                          | Payment Ordered                      | Paid                       | Approved       |                      | ange matery                     |                                          |
| Your request has been marke                | d incomplete. You may submit a new a | pplication.                |                |                      | afted                           |                                          |
|                                            |                                      |                            |                | Su The               | bmitted<br>e request is in pend | 2024-11-14 09:50:45<br>ding verification |
| Necie                                      | The reasons for y                    | our membershi              | p getting      |                      |                                 |                                          |
| nain<br>hain information for the property. | declined is stated                   | l here                     |                |                      | omplete                         | 2024-11-14 09:53:02                      |
|                                            |                                      |                            |                | Ту                   | po in the email p               | provided in the Destination              |
|                                            |                                      |                            |                | Gu                   | ide section.                    |                                          |
| lame                                       | Reference No                         |                            |                |                      |                                 |                                          |

Follow the same steps from **Step 2** and update the application according to the reason specified in the timeline, and resubmit the application.

An email will be sent once the application has been *verified*.

#### Step 10 - Payment

Once the application has been verified from our end, a Payment Order will be generated specifying the amount to be paid.

| DASHBOARD PROPERTY APPLICATIONS EVENT                                  |                                  |                   |                        |                                    |                                    |
|------------------------------------------------------------------------|----------------------------------|-------------------|------------------------|------------------------------------|------------------------------------|
|                                                                        | REQUESTS DOCUMENTS               | PAYMENTS          | PROFILE                |                                    |                                    |
| Please note: Memb                                                      | rship is required to participate | in Events. Get Me | embership now →        | (                                  |                                    |
| MRR/2024/362                                                           |                                  |                   |                        |                                    |                                    |
| Submitted Verified Payment Orde                                        | ed Paid                          | Approved          | Timeline<br>Status cha | e<br>Inge history                  |                                    |
|                                                                        |                                  |                   | 🗸 Dra                  | fted                               |                                    |
| Payment order PTR/2024/480 in pending payment status     Payment Order |                                  | Payment           | 3 Sub                  | omitted<br>request is in pending v | 2024-11-13 14:20:45<br>erification |
| $\sim$                                                                 |                                  |                   | Ver                    | ified                              | 2024-11-13 14:27:21                |
| Chain<br>Chain information for the property.                           |                                  |                   | Pen                    | ding Payment                       | 2024-11-13 15:04:48                |
| Name Refe<br>Demo Resorts & Hotels CRR                                 | rence No<br>2024/57              |                   |                        |                                    |                                    |

Payment Order

Click this button to view the Payment Order.

Payment

Click this button to make the payment.

#### Step 11 - Payment

- Fill the details in the Make payment window.
- $\cdot\,$  Choose the payment method from the drop-down.
- $\cdot\,$  Check the amount on the payment order, choose the date of transaction.
- Fill the reference number of the transaction.
- $\cdot\,$  Account Name of the payer, and account number of the payer
- Choose the bank.
- Attach the payment slip and click **Save**.

|                              | Make Payment                                           |
|------------------------------|--------------------------------------------------------|
| Payment Method               |                                                        |
| Transfer                     | ~                                                      |
| Amount                       | Transaction Date                                       |
| 2916.00                      | 🛱 13-11-2024 🛛 🗙                                       |
| Reference No                 | Account Name                                           |
| REF10202030                  | Demo Resort                                            |
| Account Number               | Bank                                                   |
| 7701939935393                | BML ~                                                  |
| Payment Slip                 |                                                        |
|                              | r.t                                                    |
|                              |                                                        |
|                              | Upload a file<br>PAYMENT SLIP.pdf                      |
|                              |                                                        |
| A This is NOT a confirmation | 1                                                      |
| We will be sending you a co  | onfirmation receipt upon checking the fund realisation |
| which will confirm your Me   | mbership / Participation / Table Booking.              |
|                              |                                                        |

#### **Step 12 - Payment Verification**

- Your payment is done, and pending approval from MMPRC.
- The updates regarding payment status and approval status can be seen from the timeline on the side and top status bar.
- All related documents attached can be seen under the status bar.

|                                                                                                    |                       |                        |      |          | Timeline<br>Status change history                                       | ٦ |
|----------------------------------------------------------------------------------------------------|-----------------------|------------------------|------|----------|-------------------------------------------------------------------------|---|
| Submitted                                                                                                    | Verified              | Payment Ordered        | Paid | Approved |                                                                         |   |
| Payment of the second second secon | order PTR/2024/484 in | pending payment status |      | Payment  | Drafted                                                                 |   |
| 0 Pay                                                                                                    | ment Order            |                        |      |          | Submitted 2024-11-14 10:23:02<br>The request is in pending verification | t |
|                                                                                                    |                       |                        |      |          | Verified 2024-11-14 10:23:38                                            | ł |

#### Step 13 - Payment Approved

- Once the payment has been verified by MMPRC the application will be updated to Approved.
- The updates regarding payment status and approval status can be seen from the timeline on the side and top status bar.
- You can view and download the membership certificate.

| Male Jhe sunnys                                                            | dives                                                   |                                                           |                             |              |               | ном        | ME EVENTS                                     | CONTACT US 🗘 🕕                             |
|----------------------------------------------------------------------------|---------------------------------------------------------|-----------------------------------------------------------|-----------------------------|--------------|---------------|------------|-----------------------------------------------|--------------------------------------------|
| HBOARD                                                                     | PROPERTY                                                | APPLICATIONS                                              | EVENT REQUESTS              | DOCUMENTS    | PAYMENTS      | PROFILE    |                                               |                                            |
| ubunitte d                                                                 | Varified                                                | De                                                        | mant Ordered                | Daid         | Approved      | Tin<br>Sta | neline<br>tus change history                  |                                            |
| <ol> <li>Paymer</li> <li>Paymer</li> <li>Paymer</li> <li>Paymer</li> </ol> | nt order PTR/2024<br>nt Method: Transfi<br>Payment Info | 4/480 in paid status<br>er (REF10202030)<br>Payment Order | Paid Slip     O             | Paid Invoice | Approved      |            | Drafted<br>Submitted<br>The request is in pen | 2024-11-13 14:20:45<br>ding verification   |
| <b>hain</b><br>hain informa                                                | tion for the prope                                      | rty.                                                      |                             |              |               |            | Verified<br>Pending Payment                   | 2024-11-13 14:27:21<br>2024-11-13 15:04:48 |
| ame<br>emo Resorts                                                         | s & Hotels                                              |                                                           | Reference No<br>CRR/2024/57 |              |               | C          | Paid                                          | 2024-11-13 15:17:28<br>2024-11-13 15:17:44 |
| emo Reso                                                                   | ort & Spa                                               |                                                           |                             |              |               |            |                                               |                                            |
| ctive Membe                                                                | ership                                                  |                                                           |                             |              |               |            |                                               |                                            |
| O Mer<br>Exp                                                               | mbership No: MM<br>bires 31-12-2025 ·                   | PRC/2025/RST/9<br>Membership active                       | since 13-11-2024            |              | /iew Download |            |                                               |                                            |

Congratulations! You are now a Member of MMPRC.

| Demo     | Resort & Spa                                            |               |
|----------|---------------------------------------------------------|---------------|
| Resort   |                                                         |               |
|          |                                                         |               |
| Active N | /lembership                                             |               |
| 0        | Membership No: MMPRC/2025/RST/9                         | View Download |
| U        | Expires 31-12-2025 · Membership active since 13-11-2024 | Ď             |
|          |                                                         | Ŵ             |

Click View to see your membership certificate, and Download to download it as a PDF file.

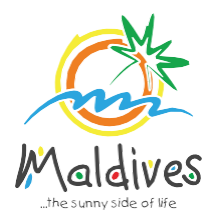

# Membership User Guide 2025

## Follow these steps to become a member of MMPRC.

Member Type: SOEs & Others - Local

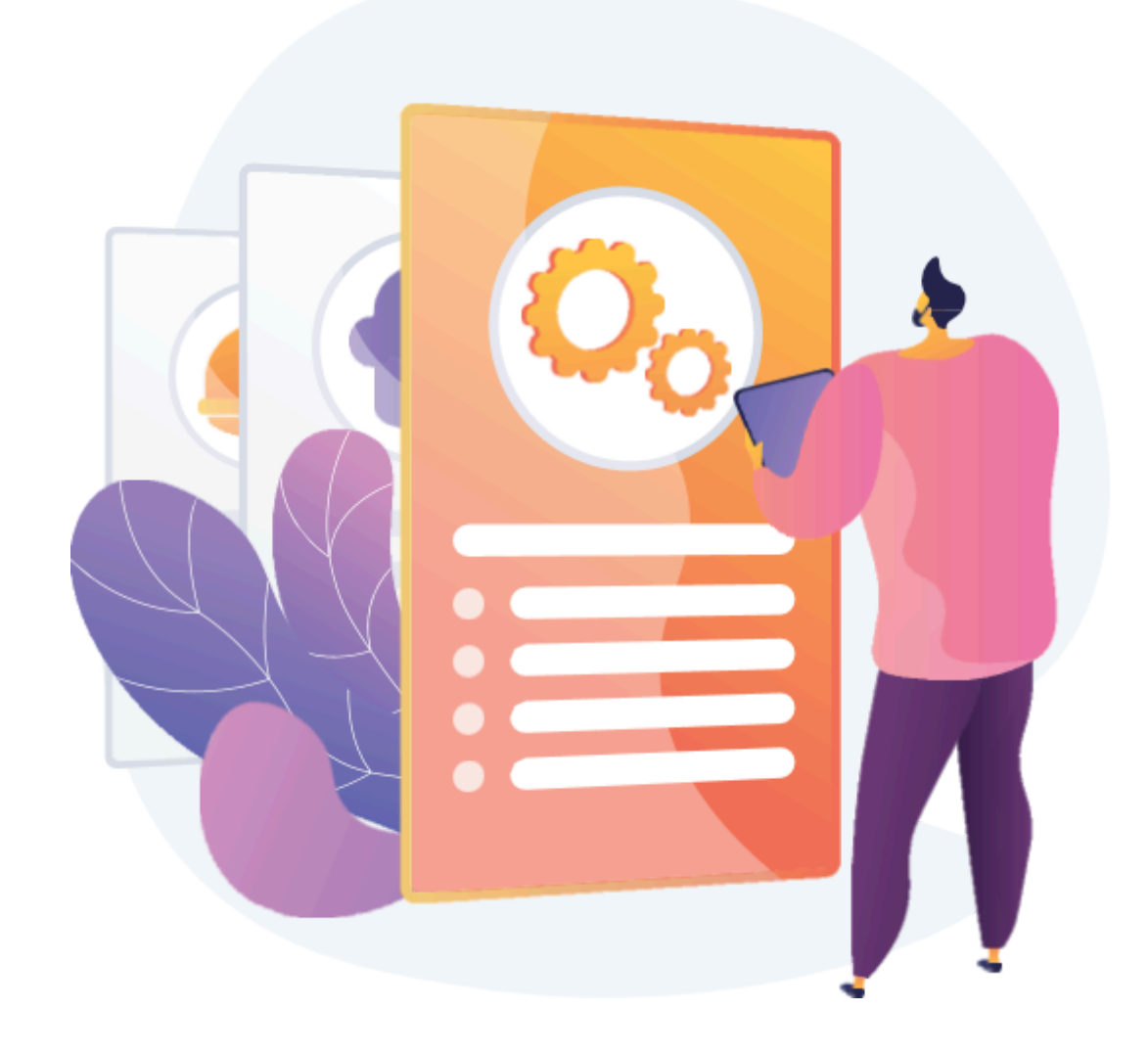

#### Step 1 - Login to the Portal

To log in to the Membership Portal enter your Name, Company Email Address, Password and Password Confirmation.

https://members.visitmaldives.com/register

| - Andrews      |         |  |
|----------------|---------|--|
| Name           |         |  |
| John Doe       |         |  |
| Email          |         |  |
| sales@comp     | any.com |  |
| Password       |         |  |
|                |         |  |
| Confirm Passwo | ord     |  |
|                |         |  |
|                |         |  |

Please ensure that you are not using a personal email to register for Membership. We recommend using (info@company.com or sales@company.com) or any similar emails.

Click on **Register**, and you will be directed to the user Dashboard.

#### Step 2 - User Dashboard

Click on the **Become A Member** button as shown in the image below.

| CHE Ma                  | Idives<br>ny side of life                      |                   |                          |                        |               | HOME            | EVENTS CONTACT US 🗘 💷     |
|-------------------------|------------------------------------------------|-------------------|--------------------------|------------------------|---------------|-----------------|---------------------------|
| DASHBOARD               | PROPERTY                                       | APPLICATIONS      | EVENT REQUESTS           | DOCUMENTS              | PAYMENTS      | PROFILE         |                           |
| Sall                    | 13                                             | Please r          | note: Membership is requ | ired to participate in | Events. Get M | embership now → | 1                         |
| Dashb                   | oard                                           |                   |                          |                        |               |                 |                           |
| Participa<br>You have n | ted Events                                     | n any events yet. |                          |                        |               | D               | Welcome back,<br>John Doe |
|                         |                                                |                   |                          |                        |               |                 |                           |
| Upcoming                | g Events                                       |                   |                          |                        |               |                 | 63                        |
|                         | ILTM, Canne                                    | es 2024           |                          |                        |               |                 |                           |
|                         | Ankara (TUR)<br>02 DEC -05 DEC<br>Participatio | n Closed          |                          |                        |               |                 |                           |

#### Step 3 - Select Member Type

From the drop-down list select the member type (SOEs & Others - Local) and press **Next**.

Enter the Member Category after selecting Other - Example: Media Outlet

| gister                             |                                    |                                         |
|------------------------------------|------------------------------------|-----------------------------------------|
| 1 Member<br>Type                   | 2 Property<br>Details 3 Chain Deta | Is 4 Contacts 5 Destination 6 Documents |
| Member Type<br>Select member type. | Member Type<br>Others - Local      | Type of Business                        |
|                                    |                                    | Go Back                                 |

#### Step 4 - Enter Property Details & Business Information Details.

Property Details

Property Name - Example: AMI Fuel

Property Name must be as in the Business Registration Certificate / Name Registration Certificate Issued by the Ministry of Economic Development

Business Information These details can be found in the business registration certificate issued by Ministry of Economic Development

Business Name - *Example: AMI Fuel* Please ensure that the business name entered is the same as in the Business Registration Certificate.

Business Type - Company / Sole Proprietor From the drop-down list select the business type. This could either be Company or Sole Proprietorship. Sole proprietors are required to submit their ID cards. Registration Number - Example: C-0XXX/2021 Registration Number must be as in the Business Registration Certificate issued by the

Ministry of Economic Development

Registered Date - *Example: 30 - Aug - 2019* 

Registered Date must be as in the Business Registration Certificate issued by the Ministry

of Economic Development

Registered Institution - Example: Ministry of Economic Development

Registered institution will be the Ministry of Economic Development in the case of (Others -Local)

GST Tin Number - *Example: 10XXXXXGST00X* GST Tin Number must be as in the GST Registration Certificate issued by Maldives Inland

Revenue Authority

#### Members are only required to enter GST Tin Number ONLY if it is applicable otherwise the field must

be left blank.

| Member<br>Type                                                               | Property<br>Details 3 Chain Details | 4 Contacts 5        | Destination<br>Guide 6 Documents |  |  |  |
|------------------------------------------------------------------------------|-------------------------------------|---------------------|----------------------------------|--|--|--|
| Property Details                                                             | Property Name                       |                     |                                  |  |  |  |
| Please enter the details of the<br>property as in your operating<br>license. | Property name                       |                     |                                  |  |  |  |
| Business Information                                                         | Business Name                       |                     |                                  |  |  |  |
| Details of business as in company<br>registration and GST registration.      | Business name                       |                     |                                  |  |  |  |
|                                                                              | Business Type                       | Registration Number | Registered Date                  |  |  |  |
|                                                                              | Company \$                          | Registration number | 🛱 dd-mm-yyyy                     |  |  |  |
|                                                                              | Registered Institution              |                     | GST Tin No                       |  |  |  |
|                                                                              | Select institution                  | \$                  | GST tin number                   |  |  |  |
|                                                                              |                                     |                     |                                  |  |  |  |
|                                                                              |                                     |                     |                                  |  |  |  |
|                                                                              |                                     |                     |                                  |  |  |  |

Click **Next** Once you are done entering the Property details & Business information details.

#### Step 5 - Join chain

Note: This step can be skipped if you are not joining a chain - simply click the **Skip** button.

| gister                                                                     | Â.                      |                  |               |            |   |                      |             |
|----------------------------------------------------------------------------|-------------------------|------------------|---------------|------------|---|----------------------|-------------|
| Member<br>Type                                                             | Pro Det                 | perty<br>ails    | Chain Details | 4 Contacts | 5 | Destination<br>Guide | 6 Documents |
| Chain Details<br>Please enter the det<br>property as in your o<br>license. | ails of the<br>perating | Enter chain code |               | Fetch      |   |                      |             |
|                                                                            |                         |                  |               |            |   |                      | Go Back S   |

To request joining a chain, enter the chain code and click **Fetch**. The chain details will be displayed.

Click **Next** to proceed.

| Member<br>Type                                                                    | Property 3 Chain Details 4 Contacts 5                       | Destination<br>Guide 6 Documents |
|-----------------------------------------------------------------------------------|-------------------------------------------------------------|----------------------------------|
| Chain Details<br>Please enter the details of the<br>property as in your operating | 287132877 Fetch                                             |                                  |
| license.                                                                          | Demo Resorts & Hotels<br>Code: 287132877 · Ref: CRR/2024/57 | Remove                           |

| Member<br>Type                                      | roperty<br>etails Chain Deta | ails 4 Contacts 5    | Destination<br>Guide 6 Documents |
|-----------------------------------------------------|------------------------------|----------------------|----------------------------------|
| Postal Address                                      | Building Name/Floor          | Street Name          |                                  |
|                                                     | Atoll<br>Kaafu               | Island<br>Villimale' | \$                               |
| Person Of Authority<br>Person of authority details. | Full Name                    |                      | Designation                      |
|                                                     | Mobile                       | Email                | Phone                            |
| Correspondent Information                           | Full Name                    |                      | Designation                      |
| Contact person details.                             | Full Name                    |                      | Designation                      |
|                                                     | Mobile<br>Mobile             | Email<br>Email       | Phone Phone                      |

#### Postal Address

Current address (Eg. Male' Office Address) of the Company

#### Person of Authority

Person of Authority must be Owner, CEO, Managing Director or anyone who is in charge of the company. The details should include their Full Name, Designation, Contact Number, and their email address.

Correspondent Information The details should include their Full Name, Designation, Contact Number, and their email address (Must be the same as email used to create account).

All updates regarding Membership and all the circulars will be sent to this email

Click **Next**, once all the information has been filled out.

#### Step 7 - Destination Guide

This information is to be included in our official Destination Guide, Product Directory and in other official publications. Please ensure that the details entered are correct.

Click *Next*, once all the information has been filled out.

| gister                                    |               |                               |             |
|-------------------------------------------|---------------|-------------------------------|-------------|
| Member<br>Type Pro                        | chain Details | ntacts 5 Destination<br>Guide | 6 Documents |
| Contact Information                       | Atoll         | Island                        |             |
| Product Directory and other publications. | Email         | Phone                         | ·           |
|                                           | Email         | Phone                         |             |
|                                           | Website       |                               |             |
|                                           | Website       |                               |             |
|                                           |               |                               |             |
|                                           |               |                               | Go Back Ne  |
|                                           |               |                               |             |

#### **Step 8 - Documents**

Select the required documents as shown in the image below. Required documents include Business Registration and GST Certificate (if applicable).

| Type                | Property<br>Details Chain Details Contacts Guide 6 Documents |
|---------------------|--------------------------------------------------------------|
| Documents           | Business Registration                                        |
| Required documents. | Upload a file<br>PNG, JPG, PDF up to 2MB                     |
|                     | GST Registration                                             |
|                     | Upload a file<br>PNG, JPG, PDF up to 2MB                     |
|                     | Other (Optional)                                             |
|                     | Upload a file<br>PNG, JPG, PDF up to 2MB                     |

Click **Submit** once all documents have been attached successfully.

#### Step 9 - Verification

Once the application has been submitted, a window like the one shown below can be seen. The progress of the application can be seen from the timeline on the right side.

| the sunny                     | dives                                    |                   |                             |                                            |                 | HOME           | EVENTS                            | CONTACT US                                 |
|-------------------------------|------------------------------------------|-------------------|-----------------------------|--------------------------------------------|-----------------|----------------|-----------------------------------|--------------------------------------------|
| SHBOARD                       | PROPERTY                                 | APPLICATIONS      | EVENT REQUESTS              | DOCUMENTS                                  | PAYMENTS        | PROFILE        |                                   |                                            |
| 100                           | -                                        | Please r          | ote: Membership is requi    | ired to participate in E                   | events. Get Mer | mbership now → |                                   |                                            |
| IRR/2                         | 2024/3                                   | 62                |                             |                                            |                 |                |                                   |                                            |
| Cubmitted                     | Varified                                 |                   | mont Ordered                | Daiid                                      | Ammund          | Time           | <b>line</b><br>change history     |                                            |
| Submitted                     | vernied                                  | a Pay             | ment Ordered                | Paid                                       | Approved        |                | Drafted                           |                                            |
| <b>Chain</b><br>Chain informa | ation for the prope                      | erty.             |                             |                                            |                 | G              | Submitted<br>The request is in pe | 2024-11-13 14:20:45<br>Inding verification |
| Name<br>Demo Resorts          | s & Hotels                               |                   | Reference No<br>CRR/2024/57 |                                            |                 |                |                                   |                                            |
|                               |                                          |                   |                             |                                            |                 |                |                                   |                                            |
| Demo Reso<br>Resort           | ort & Spa                                |                   |                             |                                            |                 |                |                                   |                                            |
| Postal Addres                 | SS                                       |                   |                             |                                            |                 |                |                                   |                                            |
| Building 03 /                 | Street 10 / Villima                      | le' / Kaafu Atoll |                             |                                            |                 |                |                                   |                                            |
| PERS                          | SON OF AUTHORITY                         |                   | CONTACT                     | PERSON                                     |                 |                |                                   |                                            |
|                               | CEO<br>ceo@resort.com<br>9999999, 332323 | 32                | Sales<br>Sales<br>7777      | s Manager<br>©eresort.com<br>1777, 3323232 |                 |                |                                   |                                            |
| Documents                     |                                          |                   |                             |                                            |                 |                |                                   |                                            |
| BUS                           | SINESS REGISTRA                          | ATION.pdf         | operatin                    | g license.pdf                              |                 |                |                                   |                                            |

Updates of Application progress will be emailed to the registered email

If for any reason your application is *declined*, follow the following steps:

| Maldin                           | VeS<br>of He      |                      |                          |                          |                | НОМЕ            | EVENTS                              | CONTACT US                                |
|----------------------------------|-------------------|----------------------|--------------------------|--------------------------|----------------|-----------------|-------------------------------------|-------------------------------------------|
| HBOARD                           | PROPERTY          | APPLICATIONS         | EVENT REQUESTS           | DOCUMENTS                | PAYMENTS       | PROFILE         |                                     |                                           |
|                                  |                   | Please r             | ote: Membership is requi | ired to participate in E | Events. Get Me | embership now → |                                     |                                           |
| RR/20                            | 024/3             | 64                   |                          |                          |                |                 |                                     |                                           |
|                                  |                   |                      |                          |                          |                | Time            | line                                |                                           |
| ubmitted                         | Verified          | Pay                  | ment Ordered             | Paid                     | Approved       | Status          | change history                      |                                           |
| Your required                    | uest has been m   | arked incomplete. Yo | u may submit a new appl  | lication.                |                | $\bigcirc$      | Drafted                             |                                           |
|                                  |                   |                      |                          |                          |                | 0               | Submitted<br>The request is in pe   | 2024-11-14 09:50:45<br>nding verification |
|                                  |                   | The                  | e reasons for you        | ur membershi             | ip getting     |                 |                                     |                                           |
|                                  |                   | dec                  | lined is stated h        | here 🖕                   |                | 6               | Incomplete                          | 2024-11-14 09:53:02                       |
| hain<br>hain informatio          | in for the proper | rty.                 |                          |                          |                |                 |                                     |                                           |
| <b>hain</b><br>hain informatio   | in for the proper | ty.                  |                          |                          |                |                 | Typo in the email                   | provided in the Destination               |
| chain<br>hain informatio<br>lame | in for the proper | rty.                 | Reference No             |                          |                |                 | Typo in the email<br>Guide section. | provided in the Destination               |

Follow the same steps from **Step 2** and update the application according to the reason specified in the timeline, and resubmit the application.

An email will be sent once the application has been *verified*.

#### Step 10 - Payment

Once the application has been verified from our end, a Payment Order will be generated specifying the amount to be paid.

| CHE Male                           | ives               |                       |                             |                         |              | НОМЕ            | E EVENTS (                             | CONTACT US                 | <b>4</b> 🗩 |
|------------------------------------|--------------------|-----------------------|-----------------------------|-------------------------|--------------|-----------------|----------------------------------------|----------------------------|------------|
| DASHBOARD                          | PROPERTY           | APPLICATIONS          | EVENT REQUESTS              | DOCUMENTS               | PAYMENTS     | PROFILE         |                                        | 125                        |            |
| - mall                             |                    | Please n              | ote: Membership is requi    | red to participate in E | vents. Get M | embership now – |                                        |                            | 1          |
| MRR/2                              | 024/3              | 62                    |                             |                         |              |                 | N FEE                                  |                            |            |
| Submitted                          | Verified           | Pay                   | ment Ordered                | Paid                    | Approved     | Time            | eline<br>s change history              |                            |            |
|                                    |                    |                       |                             |                         |              |                 | Drafted                                |                            |            |
| <ul><li>Paymer</li><li>P</li></ul> | nt order PTR/2024  | 4/480 in pending payr | ient status                 |                         | Payment      | 3 🔍             | Submitted<br>The request is in pending | 2024-11-13<br>verification | 3 14:20:45 |
|                                    | L L                | $\sim$                |                             |                         |              |                 | Verified                               | 2024-11-1                  | 3 14:27:21 |
| Chain<br>Chain informa             | tion for the prope | rty.                  |                             |                         |              |                 | Pending Payment                        | 2024-11-13                 | 3 15:04:48 |
| Name<br>Demo Resorts               | & Hotels           |                       | Reference No<br>CRR/2024/57 |                         |              |                 |                                        |                            |            |

Payment Order

Click this button to view the Payment Order.

Payment

Click this button to make the payment.

#### Step 11 - Payment

- Fill the details in the Make payment window.
- Choose the payment method from the drop-down.
- Check the amount on the payment order, choose the date of transaction.
- Fill the reference number of the transaction.
- Account Name of the payer, and account number of the payer
- Choose the bank.
- Attach the payment slip and click **Save**.

|                               | Make Payment                             |               |
|-------------------------------|------------------------------------------|---------------|
| ayment Method                 |                                          |               |
| Transfer                      |                                          | ~             |
| mount                         | Transaction Date                         |               |
| 2916.00                       | 🛱 13-11-2024                             | ×             |
| Reference No                  | Account Name                             |               |
| REF10202030                   | Demo Resort                              |               |
| Account Number                | Bank                                     |               |
| 7701939935393                 | BML                                      | ~             |
| Payment Slip                  |                                          |               |
|                               |                                          |               |
|                               |                                          |               |
|                               | PAYMENT SLIP.pdf                         |               |
|                               |                                          |               |
| A This is NOT a confirmation! |                                          |               |
| We will be sending you a con  | firmation receipt upon checking the fund | d realisation |
| which will confirm your Mem   | bership / Participation / Table Booking. |               |
|                               |                                          |               |

#### Step 12 - Payment Verification

- Your payment is done, and pending approval from MMPRC.
- The updates regarding payment status and approval status can be seen from the timeline on the side and top status bar.
- All related documents attached can be seen under the status bar.

|                                                                                                    |                       |                        |      |          | Timeline                                                                |  |
|----------------------------------------------------------------------------------------------------|-----------------------|------------------------|------|----------|-------------------------------------------------------------------------|--|
| Submitted                                                                                                    | Verified              | Payment Ordered        | Paid | Approved | Status change history                                                   |  |
| Payment of the second second secon | order PTR/2024/484 in | pending payment status |      | Payment  | Drafted                                                                 |  |
| 0 Pay                                                                                                    | ment Order            |                        |      |          | Submitted 2024-11-14 10:23:02<br>The request is in pending verification |  |
|                                                                                                    |                       |                        |      |          | Verified 2024-11-14 10:23:38                                            |  |

#### Step 13 - Payment Approved

- Once the payment has been verified by MMPRC the application will be updated to **Approved**.
- The updates regarding payment status and approval status can be seen from the timeline on the side and top status bar.
- You can view and download the membership certificate.

| the summy side of                                                   | <b>2S</b><br><sup>Ufe</sup>                      |                                                    |                             |              |             | ном                                                                                                    | E EVENTS                                         | CONTACT US                                 | JD    |
|---------------------------------------------------------------------|--------------------------------------------------|----------------------------------------------------|-----------------------------|--------------|-------------|----------------------------------------------------------------------------------------------------|--------------------------------------------------|--------------------------------------------|-------|
| IRR/20                                                              | ROPERTY 24/36                                    | APPLICATIONS                                       | EVENT REQUESTS              | DOCUMENTS    | PAYMENTS    | PROFILE                                                                                                    |                                                  |                                            |       |
| Submitted                                                           | Vorified                                         | Dev                                                | ment Ordered                | Deid         | Ammund      | Tim                                                                                                    | eline<br>Is change history                       | Ango (Elig                                 |       |
| <ul> <li>Payment or Payment Model</li> <li>Payment Model</li> </ul> | der PTR/2024/44<br>ethod: Transfer (<br>ent Info | 80 in paid status<br>REF10202030)<br>Payment Order | Paid Slip                   | Paid Invoice | Approved    | <ul> <li></li> <li></li> <li><td>Drafted<br/>Submitted<br/>The request is in period</td><td>2024-11-13 14:20:45<br/>ding verification</td><td>į</td></li></ul> | Drafted<br>Submitted<br>The request is in period | 2024-11-13 14:20:45<br>ding verification   | į     |
| Chain<br>Chain information                                          | for the property.                                |                                                    |                             |              |             | <ul><li></li><li></li><li></li><li></li><!--</td--><td>Verified<br/>Pending Payment</td><td>2024-11-13 14:27:21<br/>2024-11-13 15:04:48</td><td> <br/>}</td></ul>                                                                                                    | Verified<br>Pending Payment                      | 2024-11-13 14:27:21<br>2024-11-13 15:04:48 | <br>} |
| Name<br>Demo Resorts & He                                           | otels                                            |                                                    | Reference No<br>CRR/2024/57 |              |             | 0                                                                                                    | Paid                                             | 2024-11-13 15:17:28                        | 1     |
| Demo Resort &<br>Resort                                             | & Spa                                            |                                                    |                             |              |             |                                                                                                    | Approvea                                         | 2024-11-13 15:17:44                        |       |
| Active Membershi                                                    | p                                                |                                                    |                             |              |             |                                                                                                    |                                                  |                                            |       |
| Member<br>Expires                                                   | rship No: MMPR(<br>31-12-2025 · M                | C/2025/RST/9<br>embership active s                 | ince 13-11-2024             | Vi           | ew Download |                                                                                                    |                                                  |                                            |       |

Congratulations! You are now a Member of MMPRC.

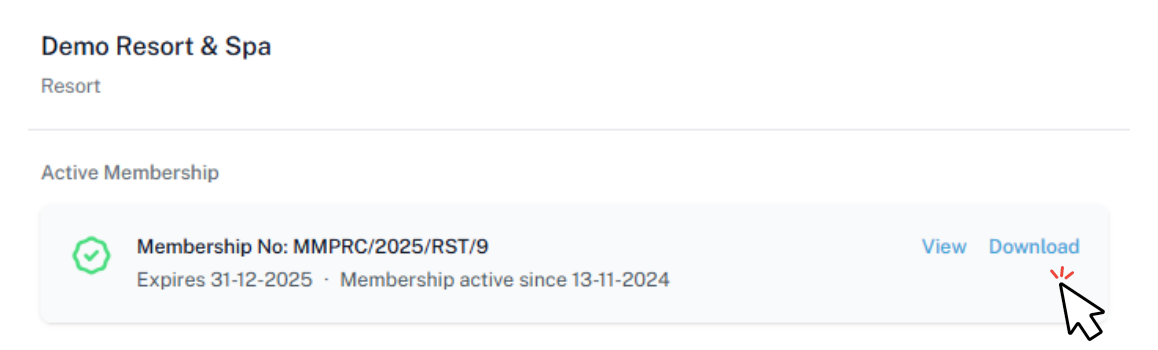

Click View to see your membership certificate, and Download to download it as a PDF file.